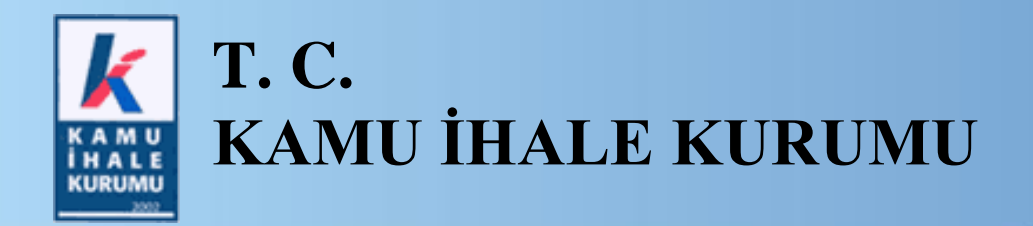

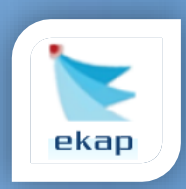

Elektronik İhale Dairesi

# ELEKTRONİK KAMU ALIMLARI PLATFORMU

# EKAP Üzerinden E-Şikayet Düzenlenmesine İlişkin Kullanım Kılavuzu

Sürüm No: 1.0

Yayın Tarihi: 20.04.2020

Hacettepe Üniversitesi Teknokent Yerleşkesi, Kamu İhale Kurumu Binası 1596. Cadde, NO:8 06800 Beytepe/Çankaya/ANKARA

444 0 545

## © 2012 Kamu İhale Kurumu

Tüm hakları saklıdır. Bu dokümanın hiçbir bölümü Kamu İhale Kurumu'nun izni alınmadan, hiçbir biçimde ve hiçbir yöntemle çoğaltılamaz ve dağıtılamaz, veri tabanı ya da başka bir sistemde saklanamaz.

# İÇİNDEKİLER

| 1. | C   | GİRİŞ                                                                       | 4    |
|----|-----|-----------------------------------------------------------------------------|------|
| 2. | Ş   | ŞİKAYET YETKİLİSİ ROL ATAMA İŞLEMLERİ                                       | 5    |
| 3. | İ   | HALE TARİHİ GELMEDEN ÖNCE E-ŞİKAYET BAŞVURUSU DÜZENLEME                     | . 10 |
|    | 3.1 | Gerçek Kişinin Kendisinin E-Şikayet Başvurusu Düzenleme İşlemleri           | . 10 |
|    | 3.2 | E-Şikayetin Gönderildiğine İlişkin Form ve E-Şikayetin Gönderildiği Tarih   | . 20 |
| 4. | İ   | HALE TARİNDEN SONRA E-ŞİKAYET BAŞVURUSU DÜZENLEME                           | . 21 |
|    | 4.1 | Tüzel Kişiler Tarafından E-Şikayet Başvurusu Düzenleme İşlemleri            | . 21 |
|    | 4.2 | İş Ortaklığı/Konsorsiyum Tarafından E-Şikayet Başvurusu Düzenleme İşlemleri | . 30 |
| 5. | İ   | MZAGER PROGRAMININ KURULUMU                                                 | . 36 |

# 1. GİRİŞ

İhale sürecindeki hukuka aykırı işlem veya eylemler nedeniyle bir hak kaybına veya zarara uğradığını veya zarara uğramasının muhtemel olduğunu iddia eden aday, istekli ve istekli olabilecekler tarafından idareye şikayet başvurusunda bulunulabilir. İhale tarihi gelmeden önce ilan ile ön yeterlik veya ihale dokümanına yönelik şikayet başvurusu düzenlenebilirken, ihale tarih ve saatinden sonra ise tekliflerin değerlendirilmesine ilişkin başvuruda bulunulabilir.

Bu kapsamda, ihaleyi yapan idareye gitmeden elektronik ortamda EKAP üzerinden idareye şikâyet başvurusu yapılabilecektir. Böylece şikâyet başvurularının taşıması gereken şekil unsurlarına ilişkin yapılan hataların önüne geçilmiş olacak ve hak kayıpları önlenecektir.

Bu kılavuzda, aday, istekli ve istekli olabileceklerin EKAP üzerinden elektronik imza kullanarak idareye elektronik şikayet gönderme işlemleri anlatılmaktadır.

# 2. ŞİKAYET YETKİLİSİ ROL ATAMA İŞLEMLERİ

Platform Sorumlusu, şikayet başvurusunu düzenleyecek olan *Şikayet Yetkilisi* rolünü atama işlemlerini gerçekleştirmelidir.

Ana sayfadaki E-şikayet menüsüne tıklar.

| inale işlermen nan işlermen                                                                            | rekiin şiemien Sozieşme Oncesi Kayıt işiemien Sorgulam                             | a işlemleri Tebligat işlemleri EKAP Akademi 👘                                       |                                                                                   |
|----------------------------------------------------------------------------------------------------|------------------------------------------------------------------------------------|-------------------------------------------------------------------------------------|-----------------------------------------------------------------------------------|
| Katılım ve Yeterlik Belgesi Sorgulama                                                                  |                                                                                    | ama                                                                                 |                                                                                   |
| 🛫 Bilanço<br>😅 Gelir Tablosu                                                                           | İş Deneyim Belgelerim                                                              |                                                                                     |                                                                                   |
| 📑 İş Deneyim Belgelerim                                                                                | Belge No:                                                                          | Belge No:                                                                           | Beige No:                                                                         |
| Lang Mezuniyet Belgesi                                                                                 | Alim Turu: Mai<br>Belge Tutar: 350.000,00 TRY<br>Oluşturulma 05.08.2019<br>Tarihi: | Alim Turu: HIZMET<br>Belge Tutan: 56,00 TRY<br>Oluşturulma 20.03.2018               | Alim Turu: Mial<br>Belge Tutan: 10,00 TRY<br>Oluşturulma 08.03.2018<br>Taribi:    |
| 😅 Türk Akreditasyon Belgesi 🛃 Teknolojik Ürün Deneyim Belgesi                                          |                                                                                    |                                                                                     |                                                                                   |
| 😅 Petrol/LPG Piyasası Lisans Bilgileri<br>😅 Yerli Malı Belgesi                                         | Son bir hattada oluşturulan iş deneyim bel                                         | gesi                                                                                | Yeni Sorgu                                                                        |
| 🚌 Elektronik Banka Referans Mektubu<br>😅 Vekaletname/Azilname/İstifaname<br>🚉 Ticaret Sicili Bilgileri | Bilanço<br>Sorgulama Tarihi (                                                      | Gelir Tablosu<br>Sorgulama Tarihi                                                   | Elektronik Geçici Teminat<br>Mektubu Veriliş Tarihi   26.11.2019                  |
| Yeterlik Bilgileri ve Sunulmayacak Belgeler<br>Tablosu İşlemleri                                       | TCKN / VKN:<br>Adı Soyadı / Unvan:<br>Yıl:                                         | TCKN / VKN:<br>Adı Soyadı / Unvan:<br>Yıl:                                          | İKN:<br>Geçerlilik Durumu: Mektup Vadesi Dolmuş<br>Geçerlilik Tarihi : 26.02.2020 |
| ЕКАР                                                                                                   | Aktif Toplamı<br><br>Pasif Toplamı                                                 | Dönem Karı veya Zaran                                                               | Teminat Tutan<br>999,00 TRY                                                       |
| Tebligatlarım<br>Dokümanı İndirilen İhaleler<br>Tekliflerim                                            | -                                                                                  |                                                                                     |                                                                                   |
| Sözleşmelerim                                                                                          | Yeni Sorgu                                                                         | Yeni Sorgu                                                                          | Yeni Sorgu                                                                        |
| E-şikayet                                                                                              | Esnaf ve Sanatkarlar Bilgi<br>Sistemi Sorgulama Tarihi j                           | Mezun Belgesi<br>Sorgulama Tarihi   13.03.2020                                      | Türk Standartlarına Uygunluk<br>Belgesi Sorgulama Tarihi j                        |
| Izleme                                                                                                 | TCKN:<br>Ad Soyad:                                                                 | TCKN:<br>Ad Soyad: EMEL ÖZTÜRK                                                      | TCKN / VKN:<br>Adı Soyadı / Unvan:                                                |
| O Ajanda                                                                                               | Meslek Bilgileri:<br>                                                              | Lisans / Program Adı<br>ENDÜSTRİ MÜHENDİSLİĞİ ; BİLİŞİM SİSTEMLERİ<br>(YL) (TEZSİZ) | Belge Numarası                                                                    |

Şekil 1

Şikayet Yetkilisi rolü atayacağı ihalede Şikayet Kaydı Oluştur/Düzenle butonuna tıklanır.

| 🗼 💽 ekap                                                                                                    | EMEL ÖZTÜRK 👻 Tema 💌                                                                                                    |
|----------------------------------------------------------------------------------------------------|----------------------------------------------------------------------------------------------------|
| İhale İşlemleri — İlan İşlemleri                                                                                                    | Teklif Işlemleri Sözleşme Öncesi Kayıt İşlemleri Sorgulama İşlemleri Tebligat İşlemleri EKAP Akademi 🦨 Summary Contract Notice 🏚                                                                                            |
| Katlim ve Yeterlik Belgesi Sorgulama         E:       Bilanço         E:       Filanço         E:       Elektronik Geçici Teminat Mektubu         E:       İş Deneyim Belgeferim         E:       Filanğı Belgeferim         E:       Mezunlyet Belgesi         E:       TSE Uygunluk Belgesi         E:       Türk Arkeditasyon Belgesi | Sikayet İşlemleri       2020       Dokümanı İndirilen / İşlem Yapılan İhaleler       İxki:     2020/362 enale       İhale Ad.     Bilgisayar Almı ve Çevre Birinteri       İdare Ad.     Şikayet Kayıdı Olluştur / Düzanlır |
| Teknolojik Ürün Deneyim Belgesi  Petrol/LPG Piyasası Lisans Bilgileri  Yerli Malı Belgesi  Elektronik Banka Referans Mektubu Vekaletname/Azilname/stifaname Ticaret Sicili Bilgileri Yeterlik Bilgileri ve Sunulmayacak Belgeler Tablosu İşlemleri                                                                                       | Şikayet Başvurusu Yapılan İhaleler         İkin:       2020/507       Ellasin       1/2         İhale Adi       Sarf Malzemeleri Almıs       1/2         İdare Adi       Test İdaresi       Onide                           |
| KAP  Tebligatlarım Dokümanı İndirilen İhaleler Sözleşmelerim Sözleşmelerim                                                                                                    |                                                                                                    |
| <ul> <li>Ajanda</li> </ul>                                                                                                    |                                                                                                    |

Şekil 2

Açılan sayfada, Şikayet Yetkilisi Yetkilendirme Türü *Münferiden* seçilir ve Şikayete Yetkili Kişi isteklinin kullanıcıları arasından seçilerek **Rol Atama** butonuna tıklanır. Şikayet Yetkilisi *Münferiden* yetkilendirildiğinde şikayet başvuru formunu e-imza ile imzalamalıdır.

| 🗼 💽 ekap                                  |                                                   |                       |                          |                       | EMEL ÖZTÜRK 👻 📢 🚺     | Tema 🔻                  |    |
|-------------------------------------------|---------------------------------------------------|-----------------------|--------------------------|-----------------------|-----------------------|-------------------------|----|
| İhale İşlemleri İlan İşlemleri Teklif İşl | emleri Sözleşme Öncesi                            | Kayıt İşlemleri       | Sorgulama İşlemleri      | Tebligat İşlemleri    | EKAP Akademi          | Summary Contract Notice | \$ |
| E-Sikayet Basvuru D                       | ilekçe Isleml                                     | eri                   |                          |                       |                       |                         |    |
| 2                                         | 2020/7 İKN'li İhalenin Ş                          | ikayet Yetkili؛       | si Rolü Atama/Şika       | ayet Başvurusu        | ı Düzenleme İşlemleri |                         |    |
|                                           | Şikayet Yetkilisi Yetki<br>Şikayete Yetkili Kişi: | lendirme Türü:        | Münferide     EMEL ÖZT   | n Müştereken<br>ÜRK × | •                     |                         |    |
|                                           | T.C./Yabancı Kimlik N                             | lo:                   | 28175*****               | L Rol a               | tama                  |                         |    |
| EKAP'a kayıtlı olmayan bir kullar         | ncı eklemek için <u>"Kullanıcı</u>                | <u>Ekleme"</u> bağlan | tısına tıklayabilirsiniz |                       |                       |                         |    |
|                                           |                                                   |                       |                          |                       |                       | ✓ Kaydet Geri Dö        | in |

Şekil 3

Hacettepe Üniversitesi Teknokent Yerleşkesi, Kamu İhale Kurumu Binası 1596. Cadde, NO:8 06800 Beytepe/Çankaya/ANKARA EKAP'a kayıtlı olmayan bir kullanıcıyı şikayete yetkili kişi olarak atamak için öncelikle *Ayarlar* menüsünden *Kullanıcı Ekleme* bağlantısına tıklanır.

| 🗼 📐 ekap                                        |                                 |                               |                   | EMEL Ö       | ZTÜRK 🔻 | Tema 💌                  |   |
|-------------------------------------------------|---------------------------------|-------------------------------|-------------------|--------------|---------|-------------------------|---|
| İhale İşlemleri İlan İşlemleri Teklif İşlemleri | Sözleşme Öncesi Kayıt İşlemleri | Sorgulama İşlemleri T         | ebligat İşlemleri | EKAP Akademi | 1       | Summary Contract Notice | ۵ |
| Platform İşlemleri                              |                                 |                               |                   |              |         |                         |   |
| Kullanıcılar                                    | İmza Yetkilisi Ekle             | eme/Güncelleme                |                   | Ajanda       |         |                         |   |
| Rol Atama                                       | İmza Yetkilileri Lis            | stesi                         |                   |              |         |                         |   |
| İmza Yetkilisi Evrak Takibi                     | Kullanıcı Ekleme                |                               |                   | Anket        |         |                         |   |
| Gerçek/Tüzel Kişi Bilgileri Güncelleme          | EKAP'a Kayıtlı Ge               | erçek/Tüzel Kişilerin Detaylı | Bilgi Girişi      | Anketlerim   |         |                         |   |
|                                                 |                                 |                               |                   |              |         |                         |   |
|                                                 |                                 |                               |                   |              |         |                         |   |

Şekil 4

Kimlik ve İletişim Bilgileri girilerek İlerle butonuna tıklanır.

| İhale İşlemleri İlan İşlemleri Teklif İşlemleri | Sözleşme Öncesi Kayıt İşlemleri | Sorgulama İşlemleri | Tebligat İşlemleri | EKAP Akademi | <b>1</b> | Summary Contract Notice | ۵        |  |  |
|-------------------------------------------------|---------------------------------|---------------------|--------------------|--------------|----------|-------------------------|----------|--|--|
| Kullanıcı Ekleme                                |                                 |                     |                    |              |          |                         |          |  |  |
|                                                 |                                 |                     |                    |              |          |                         |          |  |  |
| Kimlik ve İletişim Bilgileri 📃 Kullanıcı Rol    | leri Atama 🕨 Son                |                     |                    |              |          |                         |          |  |  |
| Kimlik Bilgileri                                |                                 |                     |                    |              |          |                         |          |  |  |
|                                                 |                                 | -                   |                    |              |          |                         |          |  |  |
| T.C./Yabancı Kimlik No *                        |                                 | 1 Bilgileri         | Getir              |              |          |                         |          |  |  |
| Adı                                             |                                 |                     |                    |              |          |                         |          |  |  |
| Soyadı                                          |                                 |                     |                    |              |          |                         |          |  |  |
| Unvanı *                                        | test                            |                     |                    |              |          |                         |          |  |  |
|                                                 |                                 |                     |                    |              |          |                         |          |  |  |
|                                                 | i                               | İletişim Bilgileri  |                    |              |          |                         |          |  |  |
|                                                 |                                 |                     |                    |              |          |                         |          |  |  |
| Telefon Numarasi *                              | 3122221111                      |                     |                    |              |          |                         |          |  |  |
| Cep Telefonu *                                  | 11111111                        |                     |                    |              |          |                         |          |  |  |
| E-Posta *                                       |                                 |                     |                    |              |          |                         |          |  |  |
| E-Posta Tekrar *                                |                                 |                     |                    |              |          |                         |          |  |  |
| Faks no                                         | [                               |                     |                    |              |          |                         |          |  |  |
|                                                 |                                 |                     |                    |              |          |                         |          |  |  |
|                                                 |                                 |                     |                    |              |          |                         | l İlerle |  |  |
|                                                 |                                 | Şekil 5             |                    |              |          |                         | _        |  |  |

Kullanıcı Rolleri Atama sayfasında standart kullanıcı rolü belirlenerek Kaydet butonuna tıklanır.

| 🗼 💽 ekap                                                                          |                  |                 |                 |                     |                    | EMEL         | ÖZTÜRK 🔻 | Tema 💌                  |       |
|-----------------------------------------------------------------------------------|------------------|-----------------|-----------------|---------------------|--------------------|--------------|----------|-------------------------|-------|
| İhale İşlemleri İlan İşlemleri                                                    | Teklif İşlemleri | Sözleşme Öncesi | Kayıt İşlemleri | Sorgulama İşlemleri | Tebligat İşlemleri | EKAP Akademi | <b>1</b> | Summary Contract Notice | ۵     |
| Kullanıcı Ekleme                                                                  | e                |                 |                 |                     |                    |              |          |                         |       |
| Kimlik ve İletişim Bilgileri                                                      | Kullanio         | ı Rolleri Atama | Son             |                     |                    |              |          |                         |       |
|                                                                                   |                  |                 |                 | Kullanıcı Rolleri   |                    |              |          |                         |       |
| <ul> <li>İstekli Platform Sorumlus</li> <li>İstekli Standart Kullanıcı</li> </ul> | u                |                 |                 |                     |                    |              |          |                         |       |
| K Geri Dön                                                                        |                  |                 |                 |                     |                    |              |          | <b>√</b> Ka             | aydet |

#### Şekil 6

**Kaydet** butonu ile isteklinin standart kullanıcısı eklenir ve eklenen kullanıcı ile rol atama işlemlerine devam edilir. Kullanıcı Şikayet Yetkilisi olarak atandığında başarı mesajı gösterilir ve **Kaydet** butonuna tıklanır.

| e İşlemleri İla | an İşlemleri Teklif İşlemleri | Sözleşme Öncesi H             | Kayıt İşlemleri      | Sorgulama İşlemleri       | Tebligat İşlemleri    | EKAP Akademi | <b>1</b>   | Summary Contract Notice |    |
|-----------------|-------------------------------|-------------------------------|----------------------|---------------------------|-----------------------|--------------|------------|-------------------------|----|
| Sikavet         | Basvuru Dilel                 | kce Islemle                   | ri                   |                           |                       |              |            |                         |    |
| inta jet        |                               | ço lololino                   |                      |                           |                       |              |            |                         |    |
| Kullanio        | cı Rol Atama işlemi başarılı  | bir şekilde kaydedilmi        | ştir.                |                           |                       |              |            |                         |    |
|                 | 2020/7                        | ' İKN'li İhalenin Şik         | ayet Yetkili         | isi Rolü Atama/Şik        | ayet Başvurusu        | Düzenleme İ  | şlemleri   |                         |    |
|                 | ş                             | ikayet Yetkilisi Yetkiler     | ndirme Türü:         | Münferide                 | en 🔘 Müştereken       |              |            |                         |    |
|                 | ş                             | ikayete Yetkili Kişi:         |                      | Seçiniz                   |                       | *            |            |                         |    |
|                 | т                             | .C./Yabancı Kimlik No:        |                      |                           | 1 Rol a               | tama         |            |                         |    |
|                 |                               |                               |                      |                           |                       |              |            |                         |    |
| EKAP'a kayı     | tlı olmayan bir kullanıcı ekl | emek için <u>"Kullanıcı E</u> | <u>kleme"</u> bağlar | ntısına tıklayabilirsiniz |                       |              |            |                         |    |
|                 |                               |                               |                      |                           |                       |              |            |                         |    |
| Sıra No         | Yetkili Adı / TCKN / VKN      | E-p                           | osta                 | Yet                       | tkilendirme Tarih/Saa | it           | Yetki Türü | i Sil                   |    |
|                 | EMEL ÖZTÜRK                   |                               |                      | 06                        | .04.2020 16:25:38     |              | Münferid   | en 🗙                    |    |
|                 |                               |                               |                      |                           |                       |              |            | ✓ Kavdet M Geri         | Dč |
|                 |                               |                               |                      |                           |                       |              | L          |                         |    |

Şekil 7

Yetkilendirme türü *Müştereken* seçildiğinde en az iki kullanıcıya rol ataması yapılmalıdır ve yetkilendirilen Şikayet Yetkilileri şikayet başvuru formunu ayrı ayrı e-imza ile imzalamalıdır.

| ( 💽 e         | kap                         |                   |                                                                      |                        |                         |                           | AHU G        | ÜL 🔻     | Tema 🔻       |             |   |
|---------------|-----------------------------|-------------------|----------------------------------------------------------------------|------------------------|-------------------------|---------------------------|--------------|----------|--------------|-------------|---|
| ale İşlemleri | İlan İşlemleri              | Teklif İşlemleri  | Sözleşme Öncesi                                                      | Kayıt İşlemleri        | Sorgulama İşlemleri     | Tebligat İşlemleri        | EKAP Akademi | <b>1</b> | Summary Cont | ract Notice | z |
| Sikaye        | et Basvi                    | uru Dilek         | çe Isleml                                                            | eri                    |                         |                           |              |          |              |             |   |
| 🖌 Kulla       | nıcı Rol Atama              | a işlemi başarılı | bir şekilde güncelle                                                 | nmiştir.               |                         |                           |              |          |              |             |   |
|               |                             |                   | İKN: 20                                                              | 20/7'li İhaleni        | n Şikayet Yetkilis      | i Rolü Atama İşle         | emleri       |          |              |             |   |
|               |                             | Şi<br>Şi<br>T.    | kayet Yetkilisi Yetki<br>kayete Yetkili Kişi:<br>C./Yabancı Kimlik N | endirme Türü:<br>lo:   | Münferie     Seçiniz    | ten  Müştereken           | •<br>tama    |          |              |             |   |
| EKAP'a ka     | ayıtlı olmayan<br>Yetkili A | bir kullanıcı ekk | emek için <u>"Kullanıcı</u><br>F-t                                   | <u>Ekleme"</u> bağları | tısına tıklayabilirsini | Z<br>Vetkilendirme Tarih/ | Saat         | Vetki 1  | Türü         | Sil         |   |
| 1             | BESTE TU                    | URĞAY             | E-1                                                                  |                        |                         | 06.04.2020 16:33:02       |              | Müşte    | reken        | ×           |   |
| 2             | AHU GÜ                      | L                 |                                                                      | j j r                  |                         | 06.04.2020 16:33:24       |              | Müşte    | reken        | ×           |   |
|               |                             |                   |                                                                      |                        |                         |                           |              |          | 🗸 Kaydet     | K Geri Dön  |   |

Şekil 8

Kaydedilen rol atama işlemi sonucunda yetkilendirilen kişi/kişiler halihazırda mevcut sistemde olmaları halinde, e-şikayet düzenleyebilmeleri için sistemden çıkış yapıp tekrar giriş yapmalıdır.

| İhale İşlemleri | İlan İşlemleri    | Teklif İşlemleri    | Sözleşme Öncesi      | Kayıt İşlemleri | Sorgulama İşlemleri   | Tebligat İşlemleri   | EKAP Akademi     |             | Summary Contract Notice    | ٠ |
|-----------------|-------------------|---------------------|----------------------|-----------------|-----------------------|----------------------|------------------|-------------|----------------------------|---|
| E-Sikaye        | et Basvi          | uru Dilek           | çe Isleml            | eri             |                       |                      |                  |             |                            |   |
| Kulla           | anıcı Rol Atama   | a işlemi başarılı I | bir şekilde kaydedil | miştir.         |                       |                      |                  |             |                            |   |
| Rol 7           | verdiğiniz kişile | erin halihazırda B  | EKAP'ta çevrimiçi c  | lmaları durumu  | nda, e-şikayet düzenl | eyebilmeleri için si | stemden çıkıp ye | niden giriş | ş yapmaları gerekmektedir. |   |

Şekil 9

# 3. İHALE TARİHİ GELMEDEN ÖNCE E-ŞİKAYET BAŞVURUSU DÜZENLEME

Aday ve istekli olabilecek gerçek/tüzel kişiler ihale tarihi gelmeden önce ilan ile ön yeterlik veya ihale dokümanına yönelik e-şikayet başvurusu yapabilir. Aşağıda örnek olarak Gerçek Kişinin kendisinin e-şikayet başvurusu düzenleme işlemleri anlatılmaktadır. Gerçek Kişinin vekil/temsilcisi ve Tüzel Kişiler de ihale tarihi gelmeden önce e-şikayet başvurusu düzenleyebilir.

## 3.1 Gerçek Kişinin Kendisinin E-Şikayet Başvurusu Düzenleme İşlemleri

Kullanıcı (Şikayet Yetkilisi), Elektronik Kamu Alımları Platformu (EKAP) internet sayfası olan <u>https://ekap.kik.gov.tr/EKAP/Default.aspx</u> adresine giriş yaptıktan sonra İstekli Anasayfa'daki *E-şikayet* menüsüne tıklar.

| İhale İşlemleri İlan İşlemle                                     | ri Teklif İşlemleri Sözleşme Öncesi Kayıt İşlemleri Sorguları | na İşlemleri 🛛 Tebligat İşlemleri 🛛 EKAP Akademi 🛒 | Summary Contract Notice                                                   |  |  |  |  |
|------------------------------------------------------------------|---------------------------------------------------------------|----------------------------------------------------|---------------------------------------------------------------------------|--|--|--|--|
| Katılım ve Yeterlik Belgesi Sorgulama                            |                                                               |                                                    |                                                                           |  |  |  |  |
| 📰 Bilanço                                                        | 🔜 Katılım ve Yeterlik Belgesi Sorgul                          | ama                                                |                                                                           |  |  |  |  |
| Gelir Tablosu                                                    | i posta pitata in                                             |                                                    |                                                                           |  |  |  |  |
| Elektronik Geçici Teminat Mektubu                                | iş Deneyim Belgelerim                                         |                                                    |                                                                           |  |  |  |  |
| 🚌 İş Deneyim Belgelerim                                          |                                                               |                                                    |                                                                           |  |  |  |  |
| Esnaf ve Sanatkarlar Bilgi Sistemi                               | Beige No:                                                     | Belge No:                                          | Belge No:                                                                 |  |  |  |  |
|                                                                  | Alim Turu: Mai<br>Belge Tutan: 350.000,00 TRY                 | Belge Tutan: 56,00 TRY                             | Alim Turu: Mai<br>Belge Tutari: 10,00 TRY                                 |  |  |  |  |
| TSE Uygunluk Belgesi                                             | Oluşturulma 05.08.2019                                        | Oluşturulma 20.03.2018                             | Oluşturulma 08.03.2018                                                    |  |  |  |  |
| Türk Akreditasyon Belgesi                                        | Tarihi:                                                       | Tarihi:                                            | Tarihi:                                                                   |  |  |  |  |
| Teknolojik Ürün Deneyim Belgesi                                  |                                                               |                                                    |                                                                           |  |  |  |  |
| Petrol/LPG Piyasası Lisans Bilgileri                             | Son bir haftada oluşturulan iş deneyim be                     | gesi                                               | Yeni Sorqu                                                                |  |  |  |  |
| Yerli Malı Belgesi                                               |                                                               |                                                    | 1011-20130                                                                |  |  |  |  |
| Elektronik Banka Referans Mektubu                                |                                                               |                                                    |                                                                           |  |  |  |  |
| Vekaletname/Azilname/İstifaname                                  | Bilanço                                                       | Gelir Tablosu                                      | Elektronik Geçici Teminat                                                 |  |  |  |  |
| Ticaret Sicili Bilgileri                                         | Sorgulama Tarihi                                              | Sorgulama Tarihi j                                 | Wektubu Veriliş Tarihi   26.11.2019                                       |  |  |  |  |
| -                                                                | TCKN / VKN:                                                   | TCKN / VKN:                                        | ikn:                                                                      |  |  |  |  |
| Yeterlik Bilgileri ve Sunulmayacak Belgeler<br>Tablosu İşlemleri | Adı Soyadı / Unvan:                                           | Adı Soyadı / Unvan:                                | Geçerlilik Durumu: Mektup Vadesi Dolmuş<br>Geçerlilik Tarihi : 26.02.2020 |  |  |  |  |
|                                                                  |                                                               |                                                    | Coverna and Second                                                        |  |  |  |  |
|                                                                  | Aktif Toplamı                                                 | Dönem Karı veya Zaran                              | Teminat Tutan<br>999.00 TRY                                               |  |  |  |  |
| КАР                                                              | Pasif Toplam                                                  |                                                    | 555,00 11(1                                                               |  |  |  |  |
| Tebligatianm                                                     |                                                               |                                                    |                                                                           |  |  |  |  |
| Dokümanı İndirilen İhaleler                                      |                                                               |                                                    |                                                                           |  |  |  |  |
| Tekliflerim                                                      |                                                               |                                                    |                                                                           |  |  |  |  |
| Sözleşmelerim                                                    | Veni Carau                                                    | Veni Cerni                                         | Mart Parent                                                               |  |  |  |  |
|                                                                  | reni Sorgu                                                    | Teni Soigu                                         | Teni Sorgu                                                                |  |  |  |  |
|                                                                  |                                                               |                                                    |                                                                           |  |  |  |  |
| E-şikayet                                                        | Esnaf ve Sanatkarlar Bilgi<br>Sistemi                         | wezun Belgesi                                      | lurk Standartlarina Uygunluk<br>Belgesi                                   |  |  |  |  |
|                                                                  | Sorgulama Tarihi                                              | Sorgulama Tarihi   13.03.2020                      | Sorgulama Tarihi                                                          |  |  |  |  |
| rieme                                                            | TCKN:                                                         | TCKN:                                              | TCKN / VKN:                                                               |  |  |  |  |
| creine                                                           | Au obyau                                                      | Au Boyau. EMEL OZTURA                              | Au soyaur onvan                                                           |  |  |  |  |
| 💿 Ajanda                                                         | Marcala Dilation                                              | Lines (December                                    | Delas Newsons                                                             |  |  |  |  |
|                                                                  |                                                               | ENDÜSTRİ MÜHENDİSLİĞİ ; BİLİŞİM SİSTEMLERİ         |                                                                           |  |  |  |  |
|                                                                  |                                                               | (YL) (TEZSIZ)                                      |                                                                           |  |  |  |  |

Şekil 10

İsteklinin e-şikayet düzenleyebileceği/düzenlenen ihaleler sağ taraftaki panelde listelenir. Şikayet başvurusu yapılacak ihale için rol ataması tamamlanan Şikayet Yetkilisi tarafından **Şikayet Kaydı Oluştur/Düzenle** butonuna tıklanır.

| L Şik             | ayet İşlemleri                      |                                 |
|-------------------|-------------------------------------|---------------------------------|
| :020              | ▼ Sorgula                           |                                 |
| okümanı           | İndirilen / İşlem Yapılan İhaleler  |                                 |
| İKN:              | 2020/362 e-ihale                    | İhale Tarih Saat<br>14.02.2020  |
| İhale Adı         | Bilgisayar Alımı ve Çevre Birimleri | 14.02.2020                      |
| İdare Adı         | Test İdaresi                        | Şikayet Kaydı Oluştur / Düzenle |
| kayet Ba          | aşvurusu Yapılan İhaleler           |                                 |
|                   | 2020/507 e-ihale                    | İhale Tarih Saat<br>12 03 2020  |
| iKN:              |                                     | 12.00.2020                      |
| İKN:<br>İhale Adı | Sarf Malzemeleri Alımı              |                                 |

Şekil 11

Şikayet Başvuru Dilekçesi düzenleme ekranı açılır.

| 💽 ekap                                                                                                    |                                                                                             |                                                                   |               | AHU GÜL 👻            | Tema 🔻                |       |
|----------------------------------------------------------------------------------------------------|---------------------------------------------------------------------------------------------|-------------------------------------------------------------------|---------------|----------------------|-----------------------|-------|
| e İşlemleri İlan İşlemleri Teklif İş                                                                               | şlemleri Sözleşme Öncesi Kayıt İş                                                           | slemleri Sorgulama İşlemleri Tebligat İşlemle                     | ri ekapa      | kademi 🖪             | Summary Contract No   | vtice |
| Sikayet Basvuru I                                                                                                  | Dilekçe Islemleri                                                                           |                                                                   |               |                      |                       |       |
|                                                                                                    |                                                                                             |                                                                   |               |                      |                       |       |
|                                                                                                    | 2020/623                                                                                    | İKN'li İhalenin Şikayet Başvuru Dilekç                            | esi           |                      |                       |       |
|                                                                                                    |                                                                                             |                                                                   |               |                      |                       |       |
| Başvuru Sahibi                                                                                                    |                                                                                             | AHU GÜL, Adres:ANKARA 06740, Faks:031222                          | 222211        |                      |                       |       |
| T.C. Kimlik Numarası / Vergi Kimlik                                                                                | Numarasi                                                                                    |                                                                   |               |                      |                       |       |
| Vekili/Temsilcisi                                                                                                  |                                                                                             | AHU GÜL                                                           |               |                      |                       |       |
| İhale Kayıt Numarası (İKN)                                                                                         |                                                                                             | 2020/623                                                          |               |                      |                       |       |
| Başvuru konusu ihalenin adı                                                                                        |                                                                                             | Sarf Malzemeleri Alımı                                            |               |                      |                       |       |
| Şikayet konusu işlemin/durumun fa                                                                                  | ırkına varıldığı/tebliğ edildiği tarih                                                      | 01.04.2020                                                        |               |                      |                       |       |
| Şikayet konusu işlem ve şikayet ne<br>işlemlerin hangi yönden ihale mevz<br>ilişkin kanıtların belirtilmesi gerekm | idenleri (Bu bölümde şikayet konusu<br>zuatına aykırı olduğu açıklanarak buna<br>sektedir.) | Ibele dokimanne skazel                                            |               |                      |                       |       |
| Choose File No file chosen                                                                                         |                                                                                             |                                                                   |               |                      |                       |       |
| Sira No                                                                                                    |                                                                                             | Doküman Adı                                                       | Tùrù          | Yüklenme Tarih       | hi İndir              | Sil   |
| 1                                                                                                    | 111.pdf                                                                                     |                                                                   | pdf           | 02.04.2020 13:57     | 1 inte                | X Si  |
|                                                                                                    |                                                                                             |                                                                   |               |                      |                       |       |
|                                                                                                    | lbala konus                                                                                 | u alanda faaliyat axetarikkidina iliakin                          | balga         |                      |                       |       |
| insta terrene ter til                                                                                              | maie konus                                                                                  | Ossellada Bio Cideolada da bai bio                                | neiße         |                      |                       |       |
| alanda faaliyetinizi                                                                                               | şkin taaliyet belgesi olarak Esnat ve<br>gösteren Ticaret Sicil Gazetesi bilgi              | i sanatkarlar bilgi Sisteminden oda kayit belg<br>lerini giriniz. | esini yukiej  | yiniz ya da son dun. | imunuzu ve inale koni | usu   |
| Esnaf ve Sanatkarlar Bilgileri                                                                                     | * Esnaf ve Sanatkarlar (                                                                    | Dda Kayıt Belgesi Sorgula                                         |               |                      |                       |       |
|                                                                                                    |                                                                                             |                                                                   |               |                      |                       |       |
| Belge Adı *                                                                                                    | Türkiye Ticaret Sicil Gazetesi                                                              | Teyit Kriteri *                                                   | Tarihi, Sayı  | sı, Sayfa Numarası   |                       |       |
| Belge Adı *<br>Teyit Bilgisi *                                                                                     | Türkiye Ticaret Sicil Gazetesi                                                              | Teyit Kriteri *<br>Teyit Adresi *                                 | Tarihi, Sayı  | sı, Sayfa Numarası   | Ekle                  |       |
| Belge Adi *<br>Teyit Bilgisi *<br>Ticaret Sicil Gazetesi Bilgileri                                                 | Türkiye Ticaret Sicil Gazetesi                                                              | Teyit Kriteri *<br>Teyit Adresi *                                 | Tarihi, Sayıt | sı, Sayfa Numarası   | Ekie                  |       |
| Belge Adı *<br>Teyit Bilgisi *<br>Ticaret Sicil Gazetesi Bilgileri<br>Aradığınız kriterlere uygun kayıt t          | Türkiye Ticaret Sicil Gazetesi<br>bulunamadı.                                               | Teyit Kriteri *<br>Teyit Adresi *                                 | Tarihi, Sayı  | sı, Sayfa Numarası   | Ekie                  |       |
| Belge Adı *<br>Teyit Bilgisi *<br>Ticaret Sicii Gazetesi Bilgileri<br>Aradığınız kriterlere uygun kayıt İ          | Türkiye Ticaret Sicil Gazetesi<br>bulunamadı.                                               | Teyit Kriteri *<br>Teyit Adresi *                                 | Tarihi, Sayı  | sı, Sayfa Numarası   | Eklo                  |       |

Şekil 12

Şikayet konusu işlemin/durumun farkına varıldığı/tebliğ edildiği tarih bilgisi ve Şikayet konusu işlem ve şikayet nedenleri bilgisi kullanıcı tarafından girilir.

| Sikayet Basvuru Dilekçe Islemleri                                                                                                    |                                               |
|----------------------------------------------------------------------------------------------------|-----------------------------------------------|
| 2020/623 İ                                                                                                    | KN'li İhalenin Şikayet Başvuru Dilekçesi      |
| Başvuru Sahibi                                                                                                    | AHU GÜL, Adres:ANKARA 06740, Faks:03122222211 |
| T.C. Kimlik Numarası / Vergi Kimlik Numarası                                                                                                    |                                               |
| Vekili/Temsilcisi                                                                                                    | AHU GÜL                                       |
| İhale Kayıt Numarası (İKN)                                                                                                    | 2020/623                                      |
| Başvuru konusu ihalenin adı                                                                                                    | Sarf Malzemeleri Alımı                        |
| Şikayet konusu işlemin/durumun farkına varıldığı/tebliğ edildiği tarih                                                                                                    | 01.04.2020                                    |
| Şikayet konusu işlem ve şikayet nedenleri (Bu bölümde şikayet konusu<br>işlemlerin hangi yönden ihale mevzuatına aykırı olduğu açıklanarak buna<br>ilişkin kanıtların belirtilmesi gerekmektedir.) | lhale dokümanına şikayet                      |

#### Şekil 13

Başvuranın gerçek kişi olması durumunda;

1- Bizzat başvurması halinde temsile ilişkin herhangi bir belge istenilmeyecektir.

2- Avukat olmayan temsilcisi aracılığı ile başvurmaları halinde: Vekaletname Bilgisi EKAP üzerinden sorgulanabilecektir.

Kullanıcı, şikayet dosyasına eklemek istediği diğer belgeleri "Dosya Seç" butonu ile yükler.

| Varsa Şikayet Konusu ile İlgili Diğer Bilgi ve Belgeler |  |             |      |                 |       |     |  |  |
|---------------------------------------------------------|--|-------------|------|-----------------|-------|-----|--|--|
| Choose File No file chosen                              |  |             |      |                 |       |     |  |  |
| Yüklenmiş Dokümanlar                                    |  |             |      |                 |       |     |  |  |
|                                                         |  |             |      |                 | 1     |     |  |  |
| Sıra No                                                 |  | Doküman Adı | Türü | Yuklenme Tarihi | Indir | Sil |  |  |

Şekil 14

İhale tarihinden önce oluşturulan şikayet başvurularına ihale konusu alanda faaliyet gösterildiğine ilişkin bir belge eklenmesi zorunludur.

| ihale konusu işe ilişkir<br>alanda faaliyetinizi gö<br>Esnaf ve Sanatkarlar Bilgileri | n faaliyet belgesi olarak Esnaf ve S<br>steren Ticaret Sicil Gazetesi bilgile<br>Esnaf ve Sanatkarlar Or | Sanatkarlar Bilgi Sistemino<br>rini giriniz. | len oda kayıt belgesini yükleyiniz ya da so | n durumunuzu ve ihale konusu |
|---------------------------------------------------------------------------------------|----------------------------------------------------------------------------------------------------|----------------------------------------------|---------------------------------------------|------------------------------|
|                                                                                       |                                                                                                    | Ticaret Sicil Gazetesi                       | Bilgileri                                   |                              |
| Belge Adı *<br>Teyit Bilgisi *                                                        | Türkiye Ticaret Sicil Gazetesi                                                                           | Teyit Kriteri * Teyit Adresi *               | Tarihi, Sayısı, Sayfa Numarası              | Ekle                         |
| ıradığınız kriterlere uygun kayıt bul                                                 | unamadı.                                                                                                 |                                              |                                             |                              |
| Geri Dön                                                                              |                                                                                                    |                                              |                                             |                              |

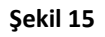

Esnaf ve Sanatkarlar Odası Kayıt Belgesi EKAP'ta bulunan entegrasyon ile sorgulanabilir. Ticaret Sicil Gazetesi Bilgileri kullanıcı tarafından doldurulur ve **Ekle** butonuna tıklanır.

|               |                               | İhale ko                                                                | nusu alanda faaliyet gösteril                             | diğine ilişkin belge                                                       |                                         |          |
|---------------|-------------------------------|-------------------------------------------------------------------------|-----------------------------------------------------------|----------------------------------------------------------------------------|-----------------------------------------|----------|
| 0             | İhale konusu işe il           | işkin faaliyet belgesi olarak Esna<br>i gösteren Ticaret Sicil Gazetesi | af ve Sanatkarlar Bilgi Sisteminde<br>bilgilerini giriniz | n oda kayıt belgesini yükleyiniz ya                                        | a da son durumunuzu ve ihal             | e konusu |
|               |                               | gootoron notice croit calculor                                          | 5                                                         |                                                                            |                                         |          |
|               |                               |                                                                         |                                                           |                                                                            |                                         |          |
| aret Sicil G  | Gazetesi Bilgileri            |                                                                         |                                                           |                                                                            |                                         |          |
| aret Sicil G  | Gazetesi Bilgileri<br>Sıra No | Belge Adı                                                               | Teyit Kriteri                                             | Teyit Bilgisi                                                              | Teyit Adresi                            | Sil      |
| caret Sicil G | Gazetesi Bilgileri<br>Sıra No | Belge Adı<br>Türkiye Ticaret Sicil Gazetesi                             | Teyit Kriteri<br>Tarihi, Sayısı, Sayfa Numarası           | Teyit Bilgisi<br>05.04.2020 tarihi ve 3256 sayılı<br>ticard sizi azətesi 5 | Teyit Adresi<br>www.ticaretsicil.gov.tr |          |

Şekil 16

Şikayet başvurusuna ilişkin tüm bilgiler girildikten sonra **Kaydet** butonuna tıklanır.

|                                                                   | İlan İşlemleri                          | Teklif İşlemleri                  | Kayıt İşlemleri                      | Sorgulama İşlemleri                           | Tebligat İşlemleri                               | EKAP Akademi                         | <b>ه</b> ر         | 1            | Summary Contract Notice |
|-------------------------------------------------------------------|-----------------------------------------|-----------------------------------|--------------------------------------|-----------------------------------------------|--------------------------------------------------|--------------------------------------|--------------------|--------------|-------------------------|
| Choose File No file                                               | chosen                                  |                                   |                                      |                                               |                                                  |                                      |                    |              |                         |
| iiklenmis Doki                                                    | ümanlar                                 |                                   |                                      |                                               |                                                  |                                      |                    |              |                         |
| radığınız kriterler                                               | e uvgun kavit i                         | oulunamadı.                       |                                      |                                               |                                                  |                                      |                    |              |                         |
|                                                                   | ,,,,,,,,,,,,,,,,,,,,,,,,,,,,,,,,,,,,,,, |                                   |                                      |                                               |                                                  |                                      |                    |              |                         |
|                                                                   |                                         |                                   |                                      |                                               |                                                  |                                      |                    |              |                         |
|                                                                   |                                         |                                   | İhale k                              | onusu alanda fa                               | aliyet gösterild                                 | liğine ilişkin b                     | elge               |              |                         |
| ihale<br>alanc                                                    | konusu işe iliş<br>1a faaliyetinizi     | şkin faaliyet be<br>gösteren Tica | elgesi olarak Es<br>ret Sicil Gazete | naf ve Sanatkarlar<br>si bilgilerini giriniz. | Bilgi Sisteminder                                | oda kayıt belge                      | sini yükleyiniz ya | da son durum | unuzu ve ihale konusu   |
| Esnaf ve Sana                                                     | tkarlar Bilgileri.                      | v                                 | Esnaf ve Sanati                      | carlar Oda Kayıt Belç                         | gesi Sorgula                                     |                                      |                    |              |                         |
|                                                                   |                                         |                                   |                                      |                                               |                                                  |                                      |                    |              |                         |
|                                                                   |                                         |                                   |                                      | Ticaret Si                                    | cil Gazetesi Bi                                  | lgileri                              |                    |              |                         |
| Belge Adı *                                                       |                                         | Türkiye                           | Ficaret Sicil Gazete                 | Ticaret Si                                    | cil Gazetesi Bi<br>/it Kriteri *                 | <b>lgileri</b><br>Tarihi, Sayısı, S  | ayfa Numarası      |              |                         |
| Belge Adı *<br>Teyit Bilgisi *                                    | r.                                      | Türkiye '                         | ficaret Sicil Gazete                 | Ticaret Si                                    | cil Gazetesi Bi<br>rit Kriteri *<br>rit Adresi * | Igileri<br>Tarihi, Sayısı, S         | ayfa Numarası      |              | Ekle                    |
| Belge Adı *<br>Teyit Bilgisi *<br>radığınız kriterler             | ∋ uygun kayıt t                         | Türkiye                           | Ficaret Sicil Gazete:                | Ticaret Si                                    | cil Gazetesi Bi<br>/it Kriteri *<br>it Adresi *  | Tarihi, Sayısı, S                    | ayfa Numarası      |              | Ekle                    |
| Belge Adı *<br>Teyit Bilgisi *<br>radığınız kriterlere            | e uygun kayıt t                         | Türkiye                           | ficaret Sicil Gazete                 | Ticaret Si                                    | cil Gazetesi Bi<br>/it Kriteri *<br>it Adresi *  | lgileri<br>Tarihi, Sayısı, S         | ayfa Numarası      |              | Ekle                    |
| Belge Adı *<br>Teyit Bilgisi *<br>radığınız kriterler<br>Əeri Dön | e uygun kayıt t                         | Türkiye                           | ficaret Sicil Gazete                 | Ticaret Si                                    | cil Gazetesi Bi<br>rit Kriteri *<br>rit Adresi * | l <b>gileri</b><br>Tarihi, Sayısı, S | ayfa Numarası      |              | Ekle                    |

Şekil 17

Kaydedilen bilgiler, şikayet başvurusu idareye gönderilmeden önce **Güncelle** butonu ile güncellenebilir. **İmzala** butonu ile idareye gönderilmek üzere e-imza ile imzalanmalıdır.

| İhale kor                                                                       | nusu alanda faaliyet gösteri                                                                                                    | ldiğine ilişkin belge                                                                                                    |                                                                                                    |                                                                                                    |
|---------------------------------------------------------------------------------|----------------------------------------------------------------------------------------------------|----------------------------------------------------------------------------------------------------|----------------------------------------------------------------------------------------------------|----------------------------------------------------------------------------------------------------|
| e ilişkin faaliyet belgesi olarak Esna<br>Inizi gösteren Ticaret Sicil Gazetesi | af ve Sanatkarlar Bilgi Sisteminde<br>bilgilerini giriniz.                                                                                      | en oda kayıt belgesini yükleyiniz ya                                                                                                    | a da son durumunuzu ve ihal                                                                                                    | e konusu                                                                                                    |
| ri<br>Belne Adı                                                                 | Tavit Kritari                                                                                                    | Tevit Bilnici                                                                                                    | Tevit Adresi                                                                                                    | Sil                                                                                                    |
| Türkiye Ticaret Sicil Gazetesi                                                  | Tarihi, Sayısı, Sayfa Numarası                                                                                                    | 05.04.2020 tarihli ve 3256 sayılı<br>ticaret sicil gazetesi, 5                                                                                                    | www.ticaretsicil.gov.tr                                                                                                    | × Sil                                                                                                    |
|                                                                                 |                                                                                                    | ticaret sicil gazetesi, s                                                                                                    |                                                                                                    | _                                                                                                    |
|                                                                                 |                                                                                                    |                                                                                                    | 🕑 İmzala                                                                                                    | 🗸 Gür                                                                                                    |
|                                                                                 | İhale ko<br>e ilişkin faaliyet belgesi olarak Esn<br>inizi gösteren Ticaret Sicil Gazetesi<br>ri<br>Belge Adı<br>Türkiye Ticaret Sicil Gazetesi | İhale konusu alanda faaliyet gösteri       ilişkin faaliyet belgesi olarak Esnaf ve Sanatkarlar Bilgi Sisteminde       inizi gösteren Ticaret Sicil Gazetesi bilgilerini giriniz.       ri       Belge Adı       Teyit Kriteri       1     Türkiye Ticaret Sicil Gazetesi     Tarihi, Sayısı, Sayfa Numarası | İhale konusu alanda faaliyet gösterildiğine ilişkin belge         İhale konusu alanda faaliyet gösterildiğine ilişkin belge         Itişkin faaliyet belgesi olarak Esnaf ve Sanatkarlar Bilgi Sisteminden oda kayıt belgesini yükleyiniz yr         Itişkin faaliyet belgesi olarak Esnaf ve Sanatkarlar Bilgi Sisteminden oda kayıt belgesini yükleyiniz yr         Itişkin faaliyet belgesi olarak Esnaf ve Sanatkarlar Bilgi Sisteminden oda kayıt belgesini yükleyiniz yr         Itişkin faaliyet belgesi olarak Esnaf ve Sanatkarlar Bilgi Sisteminden oda kayıt belgesini yükleyiniz yr         Itişkin faaliyet belgesi olarak Esnaf ve Sanatkarlar Bilgi Sisteminden oda kayıt belgesini yükleyiniz yr         Itişkin faaliyet belgesi olarak Esnaf ve Sanatkarlar Bilgi Sisteminden oda kayıt belgesini yükleyiniz yr         Itişkin faaliyet belgesini yükleyiniz yr         Itişkin faaliyet belgesini yükleyiniz yr         Itişkin faaliyet belgesini yükleyiniz yr         Itişkin faaliyet belgesini yükleyiniz yr         Itişkin faaliyet belgesini yükleyiniz yr         Itişkin faaliyet belgesini yükleyiniz yr         Itişkin faaliyet belgesini yükleyiniz yr         Itişkin faaliyet belgesini yükleyiniz yr         Itişkin faaliyet belgesini yükleyiniz yr         Itişkin faaliyet belgesini yükleyiniz yr         Itişkin faaliyet be | İhale konusu alanda faaliyet gösterildiğine ilişkin belge         İhale konusu alanda faaliyet gösterildiğine ilişkin belge         Itişkin faaliyet belgesi olarak Esnat ve Sanatkarlar Bilgi Sisteminden oda kayıt belgesini yükleyiniz ya da son durumunuzu ve ihali         Itişkin faaliyet belgesi olarak Esnat ve Sanatkarlar Bilgi Sisteminden oda kayıt belgesini yükleyiniz ya da son durumunuzu ve ihali         Itişkin faaliyet belgesi olarak Esnat ve Sanatkarlar Bilgi Sisteminden oda kayıt belgesini yükleyiniz ya da son durumunuzu ve ihali         Itişkin faaliyet belgesi olarak Esnat ve Sanatkarlar Bilgi Sisteminden oda kayıt belgesini yükleyiniz ya da son durumunuzu ve ihali         Itişkin faaliyet belgesi olarak Esnat ve Sanatkarlar Bilgi Sisteminden oda kayıt belgesini yükleyiniz ya da son durumunuzu ve ihali         Itişkin faaliyet belgesi olarak Esnat ve Sanatkarlar Bilgi Sisteminden oda kayıt belgesini yükleyiniz ya da son durumunuzu ve ihali         Itişkin faaliyet belgesi olarak Esnat ve Sanatkarlar Bilgi Sisteminden oda kayıt belgesini yükleyiniz ya da son durumunuzu ve ihali         Itişkin faaliyet belgesi olarak Esnat ve Sanatkarlar Bilgi Sisteminden oda kayıt belgesini yükleyiniz ya da son durumunuzu ve ihali         Itişkin faaliyet belgesi olarak Esnat ve Sanatkarlar Bilgi Sisteminden oda kayıt belgesini yükleyiniz ya da son durumunuzu ve ihali         Itişkin faaliyet belgesi olarak Esnat ve Sanatkarlar Bilgi Sisteminden oda kayıt belgesini yükleyiniz ya da son durumunuzu ve ihali         Itişkin faaliyet belgesi olarak Esnat ve Sanatkarlar Bilgi Sisteminden oda kayıt belgesini yükleyiniz ya da son durumunuzu |

Şekil 18

Açılan pencerede İmzalanacak Dosyalar listelenir.

| Dokumaniar                           |           |
|--------------------------------------|-----------|
| İmzalanacak Dosyalar                 |           |
|                                      | ir        |
| Sikayet Basvuru Dilekcesi.doc        | ndir      |
| 111.pdf                              |           |
| Ticaret Sicil Gazetesi Bilgileri.doc |           |
|                                      |           |
|                                      |           |
| 🕂 imzala                             |           |
|                                      | ale konu: |
|                                      |           |
|                                      |           |
| Gazetesi Bilgileri                   |           |
|                                      |           |

Şekil 19

| ŞIKATE                                                                                                    | F BAŞVURU DİLEKÇESİ                                                                                                    |
|----------------------------------------------------------------------------------------------------|----------------------------------------------------------------------------------------------------|
|                                                                                                    | 07.04.202                                                                                                    |
|                                                                                                    | Test İdaresi                                                                                                    |
|                                                                                                    | test                                                                                                    |
|                                                                                                    |                                                                                                    |
| Başvuru Sahibi                                                                                                    | AHU GÜL, Adres:ANKARA 06740,<br>Faks:03122222211                                                                                                  |
| TC Kimlik Numarası(Gerçek<br>Kişi)/Vergi Kimlik Numarası (Tüzel<br>Kişi)                                                                                                    |                                                                                                    |
| Vekili/Temsilcisi                                                                                                    | AHU GÜL                                                                                                    |
| İhale Kayıt Numarası (İKN)                                                                                                    | 2020/623                                                                                                    |
| Başvuru konusu ihalenin adı                                                                                                    | Sarf Malzemeleri Alımı                                                                                                    |
| Şikayet konusu işlemin/durumun<br>farkına varıldığı/tebliğ edildiği tarih                                                                                                    | 01.04.2020                                                                                                    |
| Şikayet konusu işlem ve şikayet<br>nedenleri(Bu bölümde şikayet konusu<br>işlemlerin hangi yönden ihale<br>mevzuatına aykırı olduğu açıklanarak<br>buna ilişkin kanıtların belirtilmesi<br>gerekmektedir.) | test                                                                                                    |
|                                                                                                    |                                                                                                    |
| Yukarıda belirtilen hususlarla<br>Yönelik Başvurular Hakkında Yönetm<br>yapılarak karar verilmesini arz ederim                                                                                             | ilgili olarak 4734 sayılı Kamu İhale Kanunu İhalelere<br>nelik uyarınca şikayet başvurumuz hakkında inceleme<br>                                  |
| Yukarıda belirtilen hususlarla<br>Yönelik Başvurular Hakkında Yönetm<br>yapılarak karar verilmesini arz ederim                                                                                             | ilgili olarak 4734 sayılı Kamu İhale Kanunu İhalelere<br>nelik uyarınca şikayet başvurumuz hakkında inceleme<br>                                  |
| Yukarıda belirtilen hususlarla<br>Yönelik Başvurular Hakkında Yönetn<br>yapılarak karar verilmesini arz ederim                                                                                             | ilgili olarak 4734 sayılı Kamu İhale Kanunu İhalelere<br>nelik uyarınca şikayet başvurumuz hakkında inceleme<br>.]                                |
| Yukarıda belirtilen hususlarla<br>Yönelik Başvurular Hakkında Yönetn<br>yapılarak karar verilmesini arz ederim<br>EKLER:                                                                                   | ilgili olarak 4734 sayılı Kamu İhale Kanunu İhalelere<br>nelik uyarınca şikayet başvurumuz hakkında inceleme<br>. <br>AHU GÜL/test<br>e-İmzalıdır |
| Yukarıda belirtilen hususlarla<br>Yönelik Başvurular Hakkında Yönetn<br>yapılarak karar verilmesini arz ederim<br>EKLER:<br>Şikayet Konusu İle İlgili Diğer Bilgi v                                        | ilgili olarak 4734 sayılı Kamu İhale Kanunu İhalelere<br>nelik uyarınca şikayet başvurumuz hakkında inceleme<br><br>AHU GÜL/test<br>e-İmzalıdır   |
| Yukarıda belirtilen hususlarla<br>Yönelik Başvurular Hakkında Yönetn<br>yapılarak karar verilmesini arz ederim<br>EKLER:<br>Şikayet Konusu İle İlgili Diğer Bilgi v<br>Türkiye Ticaret Sicil Gazetes       | ilgili olarak 4734 sayılı Kamu İhale Kanunu İhalelere<br>nelik uyarınca şikayet başvurumuz hakkında inceleme<br>                                  |

İmzalanacak her bir dosya içeriği kontrol edilir.

Düzenleme ekranında girilen faaliyet konusu işe ilişkin bilgiler gösterilir.

|   | Ticaret Sicil Gazetesi Bilgileri - Word |              |                      |          |          |               |           |           |           |           |           |       |     |
|---|-----------------------------------------|--------------|----------------------|----------|----------|---------------|-----------|-----------|-----------|-----------|-----------|-------|-----|
|   | Mail                                    | ings         | Review               | View     | ♀ Tell m | e what you wa | nt to do  |           |           |           |           |       |     |
|   | Ą                                       | <b>:</b> = - | = + <sup>1</sup> a + | € →      | A<br>S ¶ | AaBbCcI       | AaBbCcI   | AaBbCo    | AaBbCcE   | AaBbCcl   | AaBbCcD   | АаВ   | Aal |
| 4 | ÷                                       | ≡≡           | ≣≣                   | := -   🖄 |          | ¶ Normal      | ¶ No Spac | Heading 1 | Heading 2 | Heading 4 | Heading 5 | Title | Su  |
|   | Fa                                      |              | Parag                | Iraph    | G.       |               |           |           |           |           | Styles    |       |     |

### FAALİYET KONUSU İŞE İLİŞKİN BELGELER

07.04.2020

| Belge Adı                         | Teyit Kriteri                     | Teyit Bilgisi                                                     | Teyit Adresi             |
|-----------------------------------|-----------------------------------|-------------------------------------------------------------------|--------------------------|
| Türkiye Ticaret<br>Sicil Gazetesi | Tarihi, Sayısı,<br>Sayfa Numarası | 05.04.2020 tarihli ve<br>3256 sayılı ticaret<br>sicil gazetesi, 5 | wwww.ticaretsicil.gov.tr |

#### Şekil 21

Listelenen dosyalar incelendikten sonra **İmzala** butonuna tıklanır. E-imza uygulamasını bilgisayara indirmek için **Ega Client Kurulumu** butonuna tıklanır.

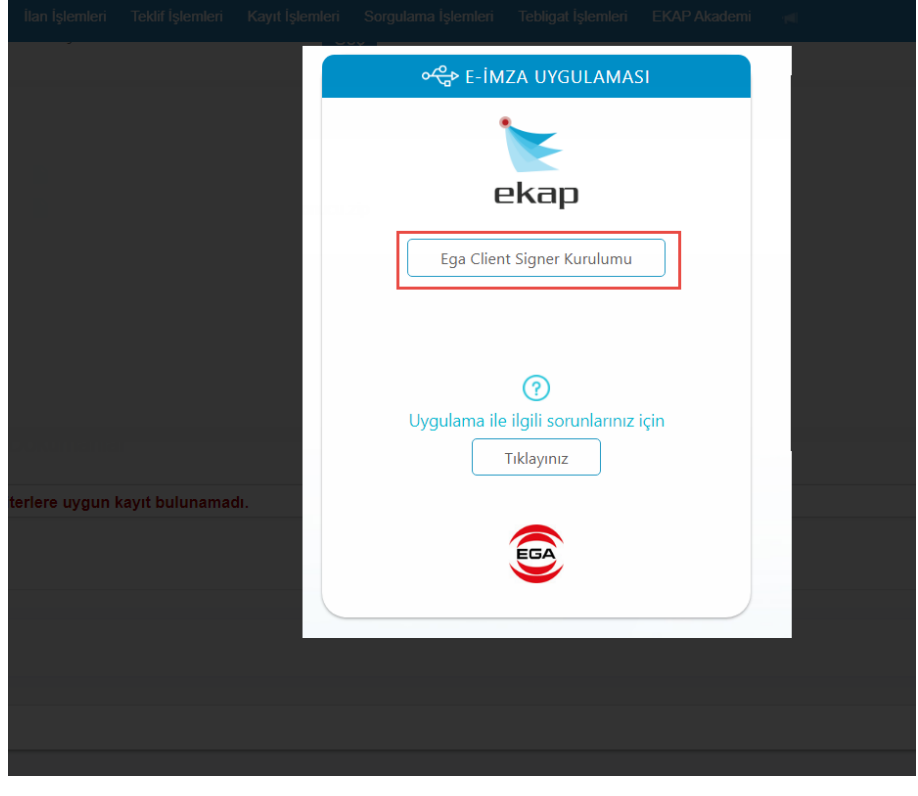

Şekil 22

İndirilen e-imza uygulamasını çalıştırmak için Kur butonuna tıklanır.

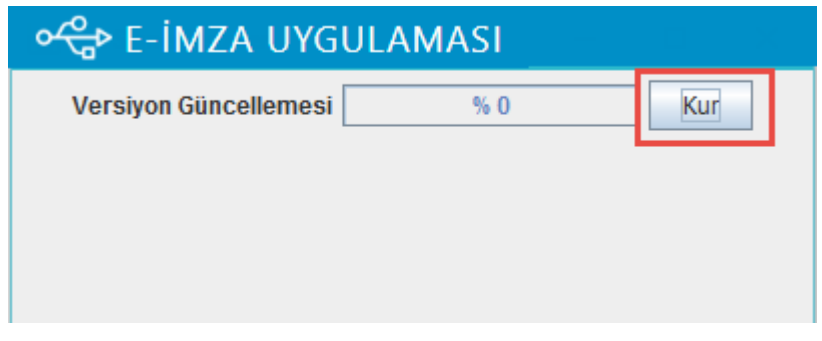

Şekil 23

Kurulum tamamlandıktan sonra **Tamam** butonuna tıklanır.

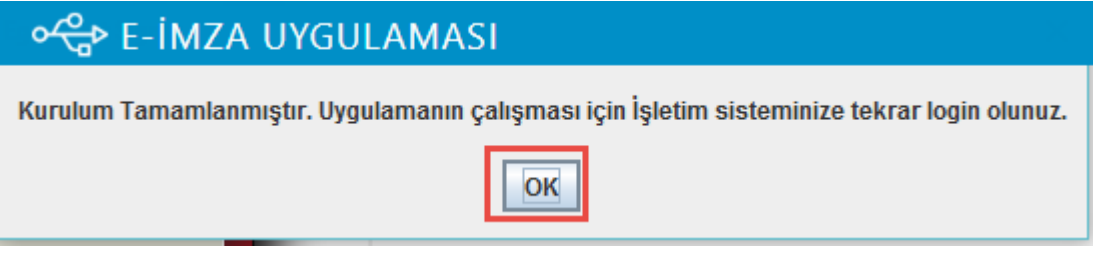

Şekil 24

Uygulama bilgisayara kurulduktan sonra tekrar İmzala butonuna tıklanır.

|                  |             |                   |                   |                |                |      |            | ta in | in <b>K</b> isi |   |
|------------------|-------------|-------------------|-------------------|----------------|----------------|------|------------|-------|-----------------|---|
|                  | İmzalanacak | Dosyalar          |                   |                |                |      |            |       |                 |   |
|                  | Sikayet Bi  | aşvuru Dilekçes   | i.doc             |                |                |      |            |       |                 |   |
|                  | 🗎 111.pdf   |                   |                   |                |                |      |            |       |                 |   |
|                  | Ticaret Si  | cil Gazetesi Bilg | ileri.doc         |                |                |      |            |       |                 |   |
|                  |             |                   |                   |                |                |      |            | _     |                 |   |
|                  | 🜵 imzala    |                   | <                 |                |                |      |            |       |                 |   |
| Ticaret Sicil Ga |             | C I               |                   |                |                |      | Pin bekler | ntyor |                 |   |
| Stra             | -           |                   |                   |                |                |      | L          |       |                 |   |
| 1                |             | runkiye rican     | et Sicil Gazetesi | tanni, Sayisi, | Sayta Numarasi | test | lest       |       |                 | 1 |
|                  |             |                   |                   |                |                |      |            |       |                 |   |
|                  |             |                   |                   |                |                |      |            |       |                 |   |
| 🖌 Geri Don       |             |                   |                   |                |                |      |            |       |                 |   |
|                  |             |                   |                   |                |                |      |            |       |                 |   |
|                  |             |                   |                   |                |                |      |            |       |                 |   |
|                  |             |                   |                   |                |                |      |            |       |                 |   |
|                  |             |                   |                   |                |                |      |            |       |                 |   |
|                  |             |                   |                   |                |                |      |            |       |                 |   |

Şekil 25

E-imza kart şifresi girilir ve **Tamam** butonuna tıklanır.

| 1 111.pdf                                                                                                    | pdt 07:04.2020 12:20                    |
|----------------------------------------------------------------------------------------------------|-----------------------------------------|
| İmzalanacak Dosyalar                                                                                                    |                                         |
| <ul> <li>Şikayet Başvuru Dilekçesi.doc</li> <li>111.pdf</li> </ul>                                                                                                    |                                         |
| Ticaret Sicil Gazetesi Bilgileri.doc                                                                                                    | ale konusu                              |
| Image: product of the image: product of the image | USB'siz İmzala (Test)<br>Pin bekleniyor |
| Sin:<br>1 I Unitye Hoalet Sick Orazeleer Kanştır: Sin:<br>1 Kanştır: Sin:<br>AHU GUL Ara                                                                                                    | Sil Sil                                 |
|                                                                                                    |                                         |
| K Geri Dòn                                                                                                    |                                         |
|                                                                                                    |                                         |

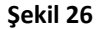

Dosyaların başarılı bir şekilde imzalanıp idareye gönderildiğine ilişkin mesajlar görüntülenir.

**NOT:** Şikayetin idareye gönderildiği tarih, resmi tatil ya da haftasonu ise ilk iş günü idareye bildirilir. Bildirim saatleri resmi tatil olmayan iş günlerinde 09:00/18:00 arası, yarım gün mesai saatleri 09:00 – 13:00 arasıdır.

| 🗶 📐 ekap                                                                                                    |                                                 | EMEL ÖZTÜRK - Tema -                  |    |
|----------------------------------------------------------------------------------------------------|-------------------------------------------------|---------------------------------------|----|
| İhale İşlemleri İlan İşlemleri Teklif İşlemleri Kayıt İşlemleri Sorgulam                                                                        | a İşlemleri Tebligat İşlemleri EKAP Akademi 🚽   | Summary Contract Notice               | ٠  |
| E-Şikayet Başvuru Dilekçe İşlemleri                                                                                                    |                                                 |                                       |    |
| Dosyalarınız başarılı bir şekilde imzalanmıştır.                                                                                                |                                                 |                                       |    |
| Sikayetiniz başarılı bir şekilde gönderilmiştir                                                                                                 |                                                 |                                       |    |
| 2020/623 i                                                                                                    | KN'li İhalenin Şikayet Başvuru Dilekçesi        |                                       |    |
|                                                                                                    |                                                 |                                       |    |
| Başvuru Sahibi                                                                                                    | AHU GÜL, Adres: ANKARA 06740, Faks: 03122222211 |                                       |    |
| T.C. Kimlik Numarası / Vergi Kimlik Numarası                                                                                                    |                                                 |                                       |    |
| Vekili/Temsilcisi                                                                                                    | AHU GÜL                                         |                                       |    |
| İhale Kayıt Numarası (İKN)                                                                                                    | 2020/623                                        |                                       |    |
| Başvuru konusu ihalenin adı                                                                                                    | Sarf Malzemeleri Alımı                          |                                       |    |
| Şikayet konusu işlemin/durumun farkına varıldığı/tebliğ edildiği tarih                                                                          | 01.04.2020                                      |                                       |    |
| Şikayet konusu işlem ve şikayet nedenleri (Bu bölümde şikayet konusu<br>işlemlerin hangi yönden ihale mevzuatına aykırı olduğu açıklanarak buna | İhale dokümanına şikayet                        |                                       |    |
| N Geri Dön                                                                                                    |                                                 | 🗸 Şikayetin Gönderildiğine İlişkin Fo | rm |

## 3.2 E-Şikayetin Gönderildiğine İlişkin Form ve E-Şikayetin Gönderildiği Tarih

Şikayetin Gönderildiğine İlişkin Form butonuna tıklanarak ilgili bilgiler görüntülenir. Aday, istekli veya istekli olabilecekler tarafından mesai saatleri içinde EKAP üzerinden şikayet başvurusu imzalandığında şikayet gönderme belgesi içerisinde yer alan "Gönderme Tarihi" olarak şikayet dilekçesinin imzalandığı tarih bilgisi gösterilir. Mesai saatleri dışında imzalanması durumunda ise gönderme tarihi olarak ilk iş gününün tarihi gösterilmektedir.

| angi yö | nden ihale mevzuatına aykırı olduğu açıklanarak buna |                          |      |
|---------|------------------------------------------------------|--------------------------|------|
| arın    |                                                      |                          |      |
|         |                                                      |                          |      |
|         |                                                      | P Yazdır                 |      |
|         | Şi                                                   | kayet Gönderme Belgesi   |      |
|         | 1.İHALE BİLGİLERİ                                    |                          |      |
|         | İhale Kayıt Numarası                                 | :2020/623                |      |
| tem     | İhale Adı                                            | : Sarf Malzemeleri Alımı |      |
|         | 2.İDARE BİLGİLERİ                                    |                          |      |
|         | En Üst İdare                                         | : SAĞLIK BAKANLIĞI       |      |
|         | Üst İdare                                            | :BAKAN YARDIMCILIKLARI   |      |
|         | İdare                                                | :Test İdaresi            |      |
|         | İl-İlçe                                              | :ANKARA-ÇANKAYA          |      |
| s Do    | 3.ŞİKAYET BİLGİLERİ                                  |                          |      |
|         | Şikayet Eden Aday/İstekli Olabilecek/İstekli Türü    | :Gerçek Kişi             |      |
|         | Adı Soyadı/Ticaret Unvanı                            | :AHU GÜL                 |      |
|         | TCKN/VKN                                             | -                        | idir |
|         | Şikayet Konusu İşlemin Farkına Varıldığı Tarih       | :01.04.2020              |      |
|         | Gönderme Tarihi                                      | :07.04.2020              |      |

Şekil 28

## 4. İHALE TARİNDEN SONRA E-ŞİKAYET BAŞVURUSU DÜZENLEME

İhale tarihinden sonra istekliler gerçek/tüzel kişi ya da iş ortaklığı/konsorsiyum olarak e-şikayet başvurusu düzenleyebilir. Aşağıda örnek olarak Tüzel Kişi ve İş Ortaklığı/Konsorsiyum şeklinde teklif veren isteklilerin e-şikayet başvurusu düzenleme işlemleri anlatılmaktadır.

## 4.1 Tüzel Kişiler Tarafından E-Şikayet Başvurusu Düzenleme İşlemleri

Kullanıcı (Şikayet Yetkilisi), Elektronik Kamu Alımları Platformu (EKAP) internet sayfası olan <u>https://ekap.kik.gov.tr/EKAP/Default.aspx</u> adresine giriş yaptıktan sonra İstekli Anasayfa'daki *E-şikayet* menüsüne tıklar.

| 🗼 💽 ekap                                                                                                    | BILGISAYAR YAZILIM ILETIŞİM HIZM.TIC VE SAN LITD.ŞTI.                                                                                                    | AHU GÜL - Tema - Kullanıcı (Vekil/Temsilci)                       |
|----------------------------------------------------------------------------------------------------|----------------------------------------------------------------------------------------------------|-------------------------------------------------------------------|
| İhale İşlemleri 🛛 İlan İşlemleri                                                                                                    | Teklif İşlemleri Sözleşme Öncesi Kayıt İşlemleri Sorgulama İşlemleri Tebligat İşlemle                                                                                                    | ri EKAP Akademi 🚽 Summary Contract Notice 🔅                       |
| Katilım ve Yeterlik Belgesi Sorgulama<br>📰 Bilanço<br>📰 Gelir Tablosu                                                                             | Sikayet İşlemleri                                                                                                    |                                                                   |
| 📰 Elektronik Geçici Teminat Mektubu<br>📑 İş Deneyim Belgelerim                                                                                    | Dokümanı İndirilen / İşlem Yapılan İhaleler                                                                                                    |                                                                   |
| Esnar Ve Sanatxarar Bilgi Sistemi     Mezuniyet Belgesi     TSE Uygunluk Belgesi     Türk Akreditasyon Belgesi                                    | irch: 2020/608<br>inale Adv Sart Malzemelen Almn<br>idare Adv Test Idaresi<br>Not Bu inalede daha once duzenlenen şikayetler bulunmaktadır.                                                                                                    | ihalə Tərih Səst<br>20.4.2020<br>Şikayet Kayıdı Okuştur / Düzenle |
| err Teknolojik Ürün Deneyim Belgesi<br>err Petrol/LPG Piyasası Lisans Bilgileri<br>err Yarli Mah Belgesi<br>err Elektronik Banka Referans Mektubu | Ixte:         2020/579 (chain)           Inale Ads         Bilgssyar Ocnamm Matzemeleri Alms           Idare Adi         Test Idaresi           Not         Bu ihalde daha once duzenlenen şikayetler bulunmaktadır.                                                                                                    | lhale Tarih Saat<br>20.03.2020<br>Şikayet Kaydı Okıştur / Düzenle |
| Vekaletname/Azilname/Istifaname     Ticaret Sicili Bilgileri     Yeterlik Bilgileri ve Sunulmayacak Belgeler     Tablosu İşlemleri                | likte: 2020/534 ( hate Alma lihate Adi lihate Adi lihat | ihale Tarih Sast<br>16.03.020<br>Şikayet Kaydı Oluştur / Düzenle  |

#### Şekil 29

İsteklinin e-şikayet düzenleyebileceği/düzenlenen ihaleler sağ taraftaki panelde listelenir. Seçilen ihaleye ilişkin daha önce hazırlanan şikayetler için bilgi notu gösterilir. Şikayet başvurusu yapılacak ihale için **Şikayet Kaydı Oluştur/Düzenle** butonuna tıklanır.

| İhale İşlemleri Ilan İşlemleri                                                           | Teklif İşlemleri Sözleşme Öncesi Kayıt İşlemleri Sorgulama İşlemleri Tebligat İşlemler                | i EKAP Akademi 🦂 Summary Contract Notice 🤹               |
|------------------------------------------------------------------------------------------|----------------------------------------------------------------------------------------------------|----------------------------------------------------------|
| atilim ve Yeteriik Belgesi Sorgulama<br>📰 Bilanço<br>ன Gelir Tablosu                     | Sikayet İşlemleri                                                                                     |                                                          |
| 🚍 Elektronik Geçici Teminat Mektubu<br>🚑 İş Deneyim Belgelerim                           | Dokümanı İndirilen / İşlem Yapılan İhaleler                                                           |                                                          |
| Esnaf ve Sanatkarlar Bilgi Sistemi                                                       | ikn: 2020/608<br>Ihale Adi Sarf Malzemeleri Alimi                                                     | İhale Tarih :<br>20.04.2                                 |
| TSE Uygunluk Belgesi                                                                     | Idare Adı Test Idaresi<br>Not Bu ihalede daha önce düzenlenen şikayetler bulunmaktadır.               | Şikayet Kaydı Oluştur / Düzenle                          |
| Teknolojik Urün Deneyim Belgesi Petrol/LPG Piyasası Lisans Bilgileri Tyerli Malı Belgesi | likae: 2020/579 (e-inale)<br>Inale Adi: Bigisayar Donanim Mulzemeteri Almi<br>Idare Adi: Test Idareai | İhale Tarih 320.03.2<br>Şikayet Kayılı Oluştur / Düzenle |
| Erronik Banka Referans Mektubu                                                           | Not Bu ihalede daha önce düzenlenen şikayetler bulunmaktadır.                                         |                                                          |
| Ticaret Sicili Bilgileri<br>Yeterlik Bilgileri ve Sunulmayacak Belgeler                  | ikn: 2020/534 (Hanata)<br>Inale Adı Danışmanlık Hizmet Almı                                           | inale Tarth<br>16.03.2                                   |

Şekil 30

Seçilen ihalede daha önce oluşturulan şikayetler durumları ile birlikte *Düzenlenen Şikayetler* tablosunda listelenir. Kaydedilen ve henüz idareye gönderilmeyen e-şikayet, **Güncelle** butonu ile güncellenebilir. **Rol Atama** butonu ile farklı bir Şikayet Yetkilisi rolü atanabilir. **Sil** butonu ile kaydedilen şikayet silinebilir.

| 눝 ekap                  |                                              |                                            |                                      |                                                 |                                    |                                             | AHU GÜL 👻                                    | Tema 👻            |                |   |
|-------------------------|----------------------------------------------|--------------------------------------------|--------------------------------------|-------------------------------------------------|------------------------------------|---------------------------------------------|----------------------------------------------|-------------------|----------------|---|
| le İşlemleri İlan İşlen | leri Teklif İşlemleri                        | Sözleşme Öncesi                            | Kayıt İşlemleri                      | Sorgulama İşlemleri                             | Tebligat İşle                      | mleri EKAP Akad                             | lemi 🚽 🧐                                     | Summary C         | ontract Notice | X |
| Şikayet Ba              | şvuru Dilek                                  | çe İşleml                                  | eri                                  |                                                 |                                    |                                             |                                              |                   |                |   |
| Düzenlenen Şikayet      | 2020/61                                      | 1 İKN'li İhalenin                          | Şikayet Yetki                        | lisi Rolü Atama/Şi                              | kayet Başv                         | vurusu Düzenle                              | me İşlemleri                                 |                   |                |   |
| Sira No                 |                                              | Kayıt Tarihi                               | İdareye Gö                           | nderilme Tarihi                                 |                                    | İşlemler                                    |                                              | 0                 | Jurum          |   |
| 1                       | 20.04.202                                    | 0 15:11:24                                 | 20.04.2020 15                        | 5:17:17                                         | Q Görüntüle                        | 🛓 İndir                                     |                                              | Gönderme Sü       | ireci          |   |
| 2                       | 21.04.202                                    | 20 12:12:01                                |                                      |                                                 | 🛙 Güncelle                         | Rol Atama                                   | 🗙 Sil                                        | Düzenleme S       | üreci          |   |
| ↓ Indir<br>dosyasına,   | butonu ile indirdiğin<br>yine bu program üze | iz dosyaları, Kamu<br>erinde yer alan "İmz | Sertifikasyon Me<br>alanan İçeriği G | erkezi'nin İmzager pr<br>öster" butonu ile eriş | ogramı ile açı<br>ebilirsiniz. Pre | ıp imza bilgilerini g<br>ogramı indirmek iç | jörebilir ve e-şi<br>çin <b>tıklayınız</b> . | ikayet bilgilerin | ii içeren zip  |   |

#### Şekil 31

İmzalanıp idareye gönderilen e-şikayetler **Görüntüle** butonu ile görüntülenebilir ya da **İndir** butonu ile bilgisayara otomatik indirilir.

| Şikayet I      | Başvuru Dile             | ekçe İşleml           | eri                       |                            |                           |                                         |  |
|----------------|--------------------------|-----------------------|---------------------------|----------------------------|---------------------------|-----------------------------------------|--|
| Düzenlenen Şil | 2020/<br>kayetler        | 611 İKN'li İhalenin   | Şikayet Yetkilisi Rol     | ü Atama/Şikayet Başv       | urusu Düzenleme İs        | şlemleri                                |  |
| 1              | 20.04.2                  | 2020 15:11:24         | 20.04.2020 15:17:17       | Q Görüntüle                | işiemier                  | Gönderme Süreci                         |  |
| 2              | 21.04.2                  | 2020 12:12:01         |                           | 🗹 Güncelle                 | Rol Atama                 | Düzenleme Süreci                        |  |
|                | ndir butonu ile indirdiğ | jiniz dosyaları, Kamu | Sertifikasyon Merkezi'nir | n İmzager programı ile açı | p imza bilgilerini görebi | lir ve e-şikayet bilgilerini içeren zip |  |

Şekil 32

İndirilen e-şikayet dosyası İmzager programı ile açılabilmektedir. (Bkz:5. başlık)

Düzenlenen Şikayetler tablosundaki **İndir** butonuna tekrar tıklandığında e-şikayet dosyası İmzager programı kullanılarak tekrar indirilir.

| 🕻 💽 eka                                                    | р                                               |                                                    |                                      |                                                 |                                           | Al                                                   | HU GÜL 👻                           | Tema 👻         |                 |          |   |
|------------------------------------------------------------|-------------------------------------------------|----------------------------------------------------|--------------------------------------|-------------------------------------------------|-------------------------------------------|------------------------------------------------------|------------------------------------|----------------|-----------------|----------|---|
| hale İşlemleri İlan                                        | İşlemleri Teklif İşlem                          | leri Sözleşme Öncesi                               | Kayıt İşlemleri                      | Sorgulama İşlemleri                             | Tebligat İşlemleri                        | EKAP Akademi                                         | 9                                  | Summary        | Contract Notice | \$       |   |
| -Şikayet E                                                 | Başvuru Dil                                     | ekçe İşleml                                        | eri                                  |                                                 |                                           |                                                      |                                    |                |                 |          |   |
| Düzenlenen Şik                                             | 2020<br>ayetler                                 | 0/611 İKN'li İhalenin                              | Şikayet Yetki                        | lisi Rolü Atama/Şi                              | kayet Başvuru                             | su Düzenleme İ                                       | şlemleri                           |                |                 |          |   |
| Sira                                                       | No                                              | Kayıt Tarihi                                       | İdareye Gö                           | onderilme Tarihi                                | _                                         | İşlemler                                             |                                    |                | Durum           |          |   |
| 1                                                          | 20.04                                           | .2020 15:11:24                                     | 20.04.2020 1                         | 5:17:17                                         | <b>Q</b> Görüntüle                        | 🛓 İndir                                              |                                    | Gönderme \$    | Süreci          |          |   |
| 2                                                          | 21.04                                           | .2020 12:12:01                                     |                                      | 0.0227                                          | C Güne                                    | Rol Atama 🛛 🗙 s                                      | Sil                                | Düzenleme      | Süreci          |          |   |
| <ul> <li>↓ İr<br/>dosyast</li> <li>✓ Yeni Kayıt</li> </ul> | idir butonu ile indird<br>sına, yine bu program | iğiniz dosyaları, Kamu<br>ı üzerinde yer alan "İmz | Sertifikasyon M<br>zalər — içeriği G | ə bəzmin İmzager pro<br>Söster" butonu ile eriş | ogramı ile açıp im<br>ebilirsiniz. Progra | za bilgilerini görebi<br>mı indirmek için <b>tık</b> | ilir ve e-şi<br>k <b>layınız</b> . | kayet bilgiler | ini içeren zip  |          |   |
| 50626333716_Basimz                                         | ^                                               |                                                    |                                      |                                                 |                                           |                                                      |                                    |                |                 | Show all | Ī |

Şekil 33

Açılan dosyada İmzalanan İçeriği Göster butonuna tıklanır.

| Mager                                              | Contine Fi U2 Undies 4 Undies 2 Undies 4 Undies 5 Undies 6 Under 1 | X       |
|----------------------------------------------------|--------------------------------------------------------------------|---------|
| Marile Sertifika Deposu Kart Yöneticisi Seçenekler | Yardim     Hakkunda                                                |         |
| Dosya Sistemi                                      | BasvuruSahibi_icin_SikayetBasvuruDosyasi.zip.imz                   |         |
| Adres : 🔊 G                                        | 🔽 🚔 imza Ağacı 🔰 İmza Detayları                                    |         |
| Ad                                                 | AHU GŬL     Versivon :                                             |         |
| ▼ Desktop                                          | imza Tipi: FS XI                                                   |         |
| <ul> <li>melozturk</li> </ul>                      | imza Algoritması: RSA-with-SHA256                                  |         |
| Kitapliklar                                        | Özet Algoritması SHA-256                                           |         |
| ► ► Ag                                             |                                                                    |         |
|                                                    | Zaman Damgasi: 21.NIS.2020 13:15:47                                |         |
|                                                    | Geçerlilik Durumu : Geçerli                                        | ÷.      |
|                                                    |                                                                    |         |
|                                                    | İmzalayan Detayları                                                |         |
|                                                    | Sertifika Sahibi : AHU GÜL                                         | 8       |
|                                                    | Geçerlilik Durumu: Sertifika doğrularna başarılı.                  | <b></b> |
|                                                    |                                                                    |         |
| nız -                                              | 🔅 Arşiv Bilgileri                                                  |         |
|                                                    |                                                                    |         |
|                                                    |                                                                    |         |
|                                                    |                                                                    |         |
|                                                    |                                                                    |         |
|                                                    | İmzalanan İceriği Göster                                           |         |
|                                                    |                                                                    |         |

Şekil 34

E-şikayet dosyası kapsamındaki tüm dosyalar zip içerisinde açılır.

| Instager                                                     | - · · ×                                         | Bervundahlei, cin, SkayetBarvundonyesi.cip – OX<br>Yopa Komutlar Asglar Sk Kullanlanlar Segeneller Varden<br>Die Constant Asglar Sk Kullanlanlar Segeneller Varden |
|--------------------------------------------------------------|-------------------------------------------------|----------------------------------------------------------------------------------------------------|
| Dosya Sistemi                                                | asvuruSahibi icin SikavetBasvuruDosvasi.zip.imz | Ekle Dizine Çıkart Test Et Göster Sil Bul Sihirbaz Bilgi Virüs Tara Açıklama SFX                                                                                   |
| Adres:                                                       |                                                 | 🕈 🕈 🗧BasvuruSahibi_jcin_SikayetBasvuruDosyasi.zip - ZIP arşiv, paketsiz boyut 512.496 bayt 🗸 🗸                                                                     |
| 🔻 I 🚔 İmza Ağacı                                             | imza Detayları                                  | Ad OBoyut Paket Tür Değişme CRC32                                                                                                    |
| Ad AHU GÜL                                                   | Versivon :                                      | File folder                                                                                                    |
| * Desktop                                                    |                                                 | Temsile Yetkili Olunduguna Dair File folder                                                                                                    |
| F This PC                                                    | Imza Tipi : ES_XL                               | Sikayet Basvuru Dilekçesi.doc 2.848 915 Microsoft Word 97 15.04.2020 10:33 6E3E7363                                                                                |
| ► & afsaremekti                                              | imza Algoritması: RSA-with SHA256               | 📼 🖘 Seçili 2.848 bayt 1 dosya 💦 💦 Toplam 1 klasör ve 2.848 bayt 1 dosya                                                                                            |
| F rs Libraries                                               | Onet Algorithmany Child FER                     |                                                                                                    |
| ► 🖝 Network                                                  | Ozer Augonundsi : SPA2250                       | Skayet Basvuru Dilekçesi.doc - Word                                                                                                    |
| ► ConeDrive                                                  | Zaman Damgası: 15.Nis.2020 10:34:28             | File Home Insert Design Layout References Mailings Review View 🖓 Tell me 🞗 Share                                                                                   |
| P 20200316                                                   |                                                 | - X Times New Roman + 12 + 12 + 12 + 12 + 12 + 12 + 12 + 1                                                                                                    |
| P 20200326                                                   | Geçenlik Durum: Geçerli                         | B B I U - as x, x' 🏘 📰 📰 📰 🖅 🍊                                                                                                    |
| <ul> <li>Defaultives</li> <li>b Defaultive models</li> </ul> |                                                 | Paste Styles Editing                                                                                                    |
| EaclientSinner                                               |                                                 | Clipboard Ta Font Ta Paragraph Ta Shires Ta                                                                                                    |
| Equicitencignet                                              | imzalayor Detaylari                             |                                                                                                    |
| Emel ekler                                                   | Sertifika Sahibi : AHU GÜL                      | ŞIKAYET BAŞVUKU DILEKÇESI                                                                                                    |
| Eski Firefox verileri                                        |                                                 | 15.04.2020                                                                                                    |
| Fahrettin CODE REVIEW                                        | Geçerlilik Durumu: Sertifika doğrulama başanlı. | Tet Idarea                                                                                                    |
| Fahrettin SQLs                                               |                                                 | text                                                                                                    |
| ► MGM                                                        | Co. Arsiv Bilaileri                             | Bayvuru Sahibi AHU GÜL, Adres x sokak 77777                                                                                                    |
| Imzalanan iceriñi Göster                                     | C. A. A. A. A. A. A. A. A. A. A. A. A. A.       | TC Kimlik Numarası(Gerşek                                                                                                    |

Şekil 35

Yeni Kayıt butonu ile e-şikayet düzenleme ekranı açılır.

| ( 💽 e         | kap                                           |                                      |                                            |                                      |                                                  |                                      |                                           | AHU GÜL 👻                                 | Tema 👻                       |    |
|---------------|-----------------------------------------------|--------------------------------------|--------------------------------------------|--------------------------------------|--------------------------------------------------|--------------------------------------|-------------------------------------------|-------------------------------------------|------------------------------|----|
| ale İşlemleri | İlan İşlemleri                                | Teklif İşlemleri                     | Sözleşme Öncesi                            | Kayıt İşlemleri                      | Sorgulama İşlemleri                              | Tebligat İşlerr                      | ileri EKAP Akade                          | emi 🚽 🧐                                   | Summary Contract Notice      | \$ |
| -Şikaye       | et Başvı                                      | uru Dilek                            | çe İşleml                                  | eri                                  |                                                  |                                      |                                           |                                           |                              |    |
| Düzenlene     | n Şikayetler                                  | 2020/61                              | l İKN'li İhalenin                          | Şikayet Yetki                        | lisi Rolü Atama/Şi                               | kayet Başvu                          | ırusu Düzenlen                            | ne İşlemleri                              |                              |    |
|               | Sira No                                       |                                      | Kayıt Tarihi                               | İdareye Gö                           | nderilme Tarihi                                  |                                      | İşlemler                                  |                                           | Durum                        |    |
| 1             |                                               | 20.04.202                            | 0 15:1 <b>1</b> :24                        | 20.04.2020 15                        | 5:17:17                                          | Q Görüntüle                          | 🛓 İndir                                   |                                           | Gönderme Süreci              |    |
| 2             |                                               | 21.04.202                            | 0 12:12:01                                 |                                      |                                                  | 🛙 Güncelle                           | 1 Rol Atama                               | 🗙 Sil                                     | Düzenleme Süreci             |    |
| U da          | <b>≟</b> İndir buto<br>osyasına, yine<br>ayıt | nu ile indirdiğini<br>bu program üze | z dosyaları, Kamu :<br>rinde yer alan "İmz | Sertifikasyon Me<br>alanan İçeriği G | erkezi'nin İmzager pro<br>öster" butonu ile eriş | ogramı ile açıp<br>əbilirsiniz. Proj | imza bilgilerini gö<br>gramı indirmek içi | örebilir ve e-şik<br>n <b>tıklayınız.</b> | xayet bilgilerini içeren zip |    |

Şekil 36

İhale tarihinden sonra düzenlenecek olan şikayetler için "Ortak Girişim olarak mı gerçek/tüzel kişi olarak mı şikayet dilekçesi oluşturmak istiyorsunuz?" sorusu Gerçek/Tüzel Kişi seçilir ve şikayet düzenleme ekranı açılır.

| 2020/579                                                                                                    | İKN'li İhalenin Şikayet Başvuru Dilekçesi                                            |
|----------------------------------------------------------------------------------------------------|--------------------------------------------------------------------------------------|
| Ortak girişim olarak mı gerçek/tüzel kişi olarak mı şikayet dilekç                                                                                                    | esi oluşturmak İstiyorsunuz? 🔘 İş Ortaklığı 🔘 Konsorsiyum 🖲 Gerçek/Tüzel kişi        |
| Başvuru Səhibi                                                                                                    | BİLGİSAYAR YAZILIM ILETIŞIM HIZM TİC.VE SAN LTD ŞTİ., Adres Y KARAMAN<br>YOLU , Faks |
| T.C. Kimlik Numarası / Vergi Kimlik Numarası                                                                                                    |                                                                                      |
| Vekili/Temsilcisi                                                                                                    | AHU GÜL                                                                              |
| İhale Kayıt Numarası (İKN)                                                                                                    | 2020/579                                                                             |
| Başvuru konusu ihalenin adı                                                                                                    | Bilgisəyar Donanım Malzemeleri Alımı                                                 |
| Şikayet konusu işlemin/durumun farkına varıldığı/tebliğ edildiği tarih                                                                                                    | 01.04.2020                                                                           |
| Şikayet konusu işlem ve şikayet nedenleri (Bu bolümde şikayet<br>konusu işlemlerin hangi yönden ihale mevzuatına aykırı olduğu<br>açıklanarak buna ilişkin kanıtların belirtilmesi gerekmektedir.) | Tekiflerin dederdendriftmesine =-akkuzet düzenlenmesi                                |
| Tem                                                                                                    | sile Yetkili Olunduğuna Dair Belgeler                                                |
| Vekaletname Bilgileri                                                                                                    | Ticarete Sicili Bilgileri                                                            |
| Vekaletname Seçiniz Seç                                                                                                    | Ticarətə Sicil Bilgisini Səçiniz                                                     |
| Varsa Şika                                                                                                    | yet Konusu ile İlgili Diğer Bilgi ve Belgeler                                        |
| Choose File No file chosen                                                                                                    |                                                                                      |
| Yüklenmiş Dokümanlar                                                                                                    |                                                                                      |
| Aradığınız kriterlere uygun kayıt bulunamadı.                                                                                                    |                                                                                      |
|                                                                                                    |                                                                                      |

Şekil 37

Şikayet konusu işlemin/durumun farkına varıldığı/tebliğ edildiği tarih bilgisi ve Şikayet konusu işlem ve şikayet nedenleri bilgisi kullanıcı tarafından girilir.

|                                                                                                    | İhale İşlemleri                                                                                                    | İlan İşlemleri   | Teklif İşlemleri | Sözleşme Öncesi | Kayıt İşlemleri | Sorgulama İşlemleri           | Tebligat İşlemleri                     | EKAP Akademi    | a 1            | Summary Contract Notice | ۵ |
|----------------------------------------------------------------------------------------------------|----------------------------------------------------------------------------------------------------|------------------|------------------|-----------------|-----------------|-------------------------------|----------------------------------------|-----------------|----------------|-------------------------|---|
| E-Şi                                                                                                    | kayet B                                                                                                    | Başvuru          | ı Dilekçe        | İşlemler        | i               |                               |                                        |                 |                |                         |   |
|                                                                                                    |                                                                                                    |                  |                  |                 |                 |                               |                                        |                 |                |                         |   |
| 2020/579 İKN'li İhalenin Şikayet Başvuru Dilekçesi                                                                          |                                                                                                    |                  |                  |                 |                 |                               |                                        |                 |                |                         |   |
| Ortak girişim olarak mı gerçek/tüzel kişi olarak mı şikayet dilekçesi oluşturmak istiyorsunuz? 💿 iş Ortaklığı 💿 Konsorsiyum |                                                                                                    |                  |                  |                 |                 | orsiyum 🖲 G                   | Serçek/Tüzel kişi                      |                 |                |                         |   |
|                                                                                                    | Başvuru Sahibi                                                                                                    |                  |                  |                 | YOLU            | BİLGİSAYAR YAZILIM            | 1 İLETİŞİM HİZM.T                      | İC.VE SAN.LTD.Ş | Tİ., Adres:Y.K | ARAMAN                  |   |
|                                                                                                    | T.C. Kimlik Numarası / Vergi Kimlik Numarası<br>Vekili/Temsilcisi                                                                                                    |                  |                  |                 |                 |                               |                                        |                 |                |                         |   |
|                                                                                                    |                                                                                                    |                  |                  |                 | AHU GI          | ÜL                            |                                        |                 |                |                         |   |
|                                                                                                    | İhale Kayıt Numarası (İKN)                                                                                                    |                  |                  |                 | 2020/57         | 2020/579                      |                                        |                 |                |                         |   |
|                                                                                                    | Başvuru konu                                                                                                    | usu ihalenin adı |                  |                 | Bilgisay        | ar Donanım Malzemel           | eri Alımı                              |                 |                |                         |   |
|                                                                                                    | Şikayet konusu işlemin/durumun farkına varıldığı/tebliğ edildiği tarih                                                                                                    |                  |                  | rih 01.04.3     | 2020            |                               |                                        |                 |                |                         |   |
|                                                                                                    | Şikayet konusu işlem ve şikayet nedenleri (Bu bölümde şikayet<br>konusu işlemlerin hangi yönden ihale mevzuatına aykırı olduğu<br>açıklanarak buna ilişkin kanıtların belirtilmesi gerekmektedir.) |                  |                  |                 |                 | rin deäerlendirilmesine ilişt | <u>sin</u> e- <u>sikavet düzenlenr</u> | nesi            |                | h                       |   |

Şekil 38

Başvuru sahibinin tüzel kişi olması durumunda *Temsile Yetkili Olunduğuna Dair Belgeler* başlığı altında;

- 1- Aday/istekli/istekli olabileceklerin bizzat başvurması halinde; Ticaret Sicil Bilgisi
- 2- Avukat olmayan temsilcisi aracılığı ile başvurmaları halinde: Vekaletname Bilgisi

EKAP üzerinden sorgulanabilir. Seç butonuna tıklanır.

| Tem                                           | nsile Yetkili Olunduğuna Dair Belgeler                                                  |     |
|-----------------------------------------------|-----------------------------------------------------------------------------------------|-----|
| Vekaletname Bilgileri Vekaletname Seçiniz Seç | <ul> <li>Ticarete Sicili Bilgileri</li> <li>Ticarete Sicil Bilgisini Seçiniz</li> </ul> | Seç |
|                                               |                                                                                         |     |

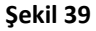

Açılan **Ticaret Sicil Bilgileri Tarihçe Sorgulama** penceresinde, daha önceki sorgu sonuçları listelenir. **Seçilenleri Aktar** butonu ile seçilen sorgu sonucu *Temsile Yetkili Olunduğuna Dair Belgeler'de* gösterilir.

| Ticaret Sicil Bilgileri Tarihçe Sorgulama |           |                    |                                                                                                    |  |  |  |  |
|-------------------------------------------|-----------|--------------------|----------------------------------------------------------------------------------------------------|--|--|--|--|
| TCKN/VKN                                  | Mersis No | Sorgulama Tarihi   |                                                                                                    |  |  |  |  |
|                                           |           | 17.04.2020         |                                                                                                    |  |  |  |  |
|                                           |           | 17.04.2020         |                                                                                                    |  |  |  |  |
|                                           | TCKN/VKN  | TCKN/VKN Mersis No | TCKN/VKN         Mersis No         Sorgulama Tarihi           17.04.2020         17.04.2020           17.04.2020         17.04.2020 |  |  |  |  |

Şekil 40

Yeni Sorgu butonu ile Temsile Yetkili olunduğuna Dair Belge Sorgulama sayfası açılır.

| AHU GÜL V Tema VAZILIM İLETİŞİM HİZM.TİC.VE SAN.LTD.ŞTİ.                                                                            |                                              |                 |                     |                     |                |                   |              |                      |   |  |
|----------------------------------------------------------------------------------------------------|----------------------------------------------|-----------------|---------------------|---------------------|----------------|-------------------|--------------|----------------------|---|--|
| İhale İşlemleri 🛛 İlan İşlemleri                                                                                                    | Teklif İşlemleri                             | Sözleşme Öncesi | Kayıt İşlemleri     | Sorgulama İşlemleri | Tebligat İşlem | eri EKAP Akademi  | i 🚽 Sum      | mary Contract Notice | ۵ |  |
| Temsile Yetkili                                                                                                    | emsile Yetkili Olduğuna Dair Belge Sorgulama |                 |                     |                     |                |                   |              |                      |   |  |
| Entegrasyon Türler<br>Ticaret Sicili Bilgileri                                                                                      | i<br>Sorgula                                 |                 |                     |                     |                |                   |              |                      |   |  |
| Şirket Listesi                                                                                                    |                                              |                 |                     |                     |                |                   |              |                      |   |  |
| Seç                                                                                                    |                                              | Şirket          | Adı                 |                     |                | Şirket Bağlantısı | TC Kimlik No | Vergi Kimlik No      |   |  |
| Mersis Firma Lis                                                                                                    | esi                                          | yguiainasi      |                     |                     |                |                   |              |                      |   |  |
| Seç                                                                                                    |                                              | Şirket          | Adı                 |                     |                | ii                | İlçe         | Mersis No            |   |  |
|                                                                                                    | icili Bilgileri Sorgula                      |                 | aret Sicili Sorgu T | arihçe              |                |                   |              |                      |   |  |
| Temsile Yetkili Olduğuna Dair Sorgulama<br>Seçim yapmak için lütfen sorgulama yaptıktan sonra Sorgu Tarihçe ekranlarını kullanınız. |                                              |                 |                     |                     |                |                   |              |                      |   |  |
| 🗙 Aktarımdan Vazgeç                                                                                                    |                                              |                 |                     |                     |                |                   |              |                      |   |  |
|                                                                                                    |                                              |                 |                     |                     |                |                   |              |                      |   |  |

Şekil 41

Sorgu sonucu Şikayet Başvurusu için Seçilenler alanında gösterilir ve aynı zamanda bilgisayara word dosyası olarak otomatik indirilir.

| Şikayet Başvurusu için Seçilenler<br>X VKN (Kendisi) için | Mersis numaralı Ticaret Sicili Bilgileri |
|-----------------------------------------------------------|------------------------------------------|
| Aktarımdan Vazgeç                                         |                                          |

Şekil 42

#### TİCARET SİCİLİ BİLGİLERİ SORGULAMA SONUCU

| İsteklinin Vergi Kimlik<br>Numarası             | :                                                                     |
|-------------------------------------------------|-----------------------------------------------------------------------|
| İsteklinin <u>Mersis</u> Numarası               | :                                                                     |
| İsteklinin Adı ve Soyadı veya<br>Ticaret Unvanı | : BİLGİSAYAR YAZILIM İLETİŞİM<br>HİZMETLERİ TİCARET VE SANAYİ LİMİTED |
| Sorguvu Yapan Kullanıcının                      | AHU GÜL test                                                          |
| Adı Soyadı ve Unvanı                            |                                                                       |
| Sorgunun Yapıldığı Tarih                        | : 08.04.2020 21:53                                                    |

### ORTAKLARA AİT BİLGİLER

#### ORTAKLIK BİLGİSİ

÷

| Ad- <u>Soyad</u> /Ticaret Unvanı          | :  | AHU GÜL               |  |
|-------------------------------------------|----|-----------------------|--|
| TC Kimlik Numarası/Vergi Kimlik Numarası  | 1: |                       |  |
| Ortaklık Oranı                            | :  | 1837500,00/3500000,00 |  |
| İşletme Adı ve Ticaret Unvanı/İşletme Adı | :  |                       |  |
|                                           |    |                       |  |

#### ORTAKLIK BİLGİSİ

| Ad-Soyad/Ticaret Unvanı                   | : DURSUN AKÇAY          |
|-------------------------------------------|-------------------------|
| TC Kimlik Numarası/Vergi Kimlik Numarası  |                         |
| Ortaklık Oranı                            | : 1662500,00/3500000,00 |
| İşletme Adı ve Ticaret Unvanı/İşletme Adı | :                       |

## YÖNETİCİLERE AİT BİLGİLER

## YÖNETİCİ BİLGİSİ

| Ad-Soyad           | : AHU GÜL                        |
|--------------------|----------------------------------|
| TC Kimlik Numarası | :                                |
| Görevi             | : Müdür                          |
| Temsil Yetki Şekli | : Münferiden Temsile Yetkilidir. |
| Başlangıç Tarihi   | : 14.04.2011                     |
| Bitiş Tarihi       | : 13.04.2021                     |

Şekil 43

Şikayet Dilekçesine Aktar butonu ile Temsile Yetkili Olunduğuna Dair Belgeler alanına aktarılır.

| Temsile Yetkili Olunduğuna Dair Belgeler |     |                                                                               |                            |  |  |  |
|------------------------------------------|-----|-------------------------------------------------------------------------------|----------------------------|--|--|--|
| Vekaletname Seçiniz                      | Seç | Ticarete Sicili Bilgileri     VKN (Kendisi) için     Ticaret Sicili Bilgileri | Mersis numaralı<br>Temizle |  |  |  |
|                                          |     | Ticarete Sicil Bilgisini Seçiniz                                              | Seç                        |  |  |  |

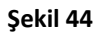

Kullanıcı, şikayet dosyasına istediği diğer belgeleri "Dosya Seç" butonu ile yükler ve Kaydet butonuna tıklar.

|                                        | Varsa Şikayet Konusu ile İlgili Diğer Bilgi ve Belgeler |
|----------------------------------------|---------------------------------------------------------|
| Choose File test.docx                  |                                                         |
| Yüklenmiş Dokümanlar                   |                                                         |
| Aradığınız kriterlere uygun kayıt bulu | imadi.                                                  |
|                                        |                                                         |
| 🖌 Geri Dön                             | Ka                                                      |
|                                        |                                                         |
|                                        |                                                         |

Şekil 45

E-şikayet başvuru dilekçesinin başarı ile kaydedildiğine dair mesaj gösterilir.

| K 🗽 ekap 💴 Bilgisayar yazılım iletişim hizm.tic.ve san.ltd.şti.                                                                                 | AHU GÜL 🔻 Tema 💌                               |  |  |  |  |  |  |  |
|----------------------------------------------------------------------------------------------------|------------------------------------------------|--|--|--|--|--|--|--|
| İhale İşlemleri İlan İşlemleri Teklif İşlemleri Sözleşme Öncesi Kayıt İşlemleri Sorgulama İşlemleri Tebligat İşl                                | mleri EKAP Akademi 🛁 Summary Contract Notice 🔅 |  |  |  |  |  |  |  |
| E-Şikayet Başvuru Dilekçe İşlemleri                                                                                                    |                                                |  |  |  |  |  |  |  |
| E-Şikayet dilekçe işlemleri başarılı bir şekilde kaydedilmiştir.                                                                                |                                                |  |  |  |  |  |  |  |
| 2020/579 İKN'li İhalenin Şikayet Başvuru Dilekçesi                                                                                              |                                                |  |  |  |  |  |  |  |
| Ortak girişim olarak mı gerçek/tüzel kişi olarak mı şikayet dilekçesi oluşturmak istiyorsunuz? 💿 İş Ortaklığı 🔘 Konsorsiyum 🖲 Gerçek/Tüzel kişi |                                                |  |  |  |  |  |  |  |

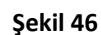

Kaydetme işleminden sonraki Güncelleme ve İmzalama İşlemleri <u>3.1 başlığındaki imzalama</u> <u>işlemlerinde</u> anlatıldığı şekilde gerçekleşmektedir. E-imza ile imzalanıp idareye gönderilen şikayet başvurusu için *Şikayet Gönderme Belgesi* oluşturulur. Aday, istekli veya istekli olabilecekler tarafından mesai saatleri içinde EKAP üzerinden şikayet başvurusu imzalandığında şikayet gönderme belgesi içerisinde yer alan "Gönderme Tarihi" olarak şikayet dilekçesinin imzalandığı tarih bilgisi gösterilir. Mesai saatleri dışında imzalanması durumunda ise gönderme tarihi olarak ilk iş gününün tarihi gösterilmektedir.

|                                                   | 🚔 Yazdır                                                 |
|---------------------------------------------------|----------------------------------------------------------|
| :                                                 | Şikayet Gönderme Belgesi                                 |
| 1.İHALE BİLGİLERİ                                 |                                                          |
| İhale Kayıt Numarası                              | : 2020/579                                               |
| İhale Adı                                         | : Bilgisayar Donanım Malzemeleri Alımı                   |
| 2.İDARE BİLGİLERİ                                 |                                                          |
| En Üst İdare                                      | :SAĞLIK BAKANLIĞI                                        |
| Üst İdare                                         | :BAKAN YARDIMCILIKLARI                                   |
| ldare                                             | :Test İdaresi                                            |
| İl-İlçe                                           | :ANKARA-ÇANKAYA                                          |
| 3.ŞİKAYET BİLGİLERİ                               |                                                          |
| Şikayet Eden Aday/İstekli Olabilecek/İstekli Türü | : Tüzel Kişi                                             |
| Adi Soviadi/Ticarat Unvani                        | BİLGİSAYAR YAZILIM İLETİŞİM HİZMETLERİ TİCARET VE SANAYİ |
| Au Soyau/ Incaret Onvani                          | LIMITED ŞIRKETİ                                          |
| TCKN/VKN                                          |                                                          |
| Şikayet Konusu İşlemin Farkına Varıldığı Tarih    | : 01.04.2020                                             |
| Gönderme Tarihi                                   | : 09.04.2020                                             |
|                                                   |                                                          |

Şekil 47

## 4.2 İş Ortaklığı/Konsorsiyum Tarafından E-Şikayet Başvurusu Düzenleme İşlemleri

Kullanıcı, ihale tarihinden sonra şikayet dilekçesi başvuru işlemleri ekranına <u>3.1 başlığında</u> gösterildiği şekilde giriş yapar.

E-Şikayet Başvuru Dilekçe İşlemleri sayfasında "*Ortak Girişim olarak mı gerçek/tüzel kişi olarak mı şikayet dilekçesi oluşturmak istiyorsunuz*?" sorusunu **İş Ortaklığı →Pilot/Koordinatör Ortaklık** olarak seçer. İsteklinin iş ortaklığı olarak verdiği teklifler listelenir ve şikayet başvurusu yapılacak olan teklif seçilir.

| Kullanıcı (Vekil/Temsilci)                                                                                      | EMEL ÖZTÜRK 🔻 📶 Tema 🔻                                                                                                    |
|----------------------------------------------------------------------------------------------------|----------------------------------------------------------------------------------------------------|
| İhale İşlemleri İlan İşlemleri Teklif İşlemleri Kayıt İşlemleri Sorgulama İşlemleri Tebligat İşlemleri EKAP Aka | demi Summary Contract Notice 🔅                                                                                                    |
| E-Şikayet Başvuru Dilekçe İşlemleri                                                                             |                                                                                                    |
| 2020/598 İKN'li İhalenin Şikayet Başvuru D                                                                      | ilekçesi                                                                                                    |
| Ortak girişim olarak mı gerçek/tüzel kişi olarak mı şikayet dilekçesi oluşturmak istiyorsunuz?                  | Iş Ortaklığı      Konsorsiyum      Gerçek/Tüzel kişi     Pilot/Koordinator Ortaklık      Tüm Ortaklık     Seçiniz     I     Gerçek/Tüzel kişi |

Şekil 48

Şikayet düzenleme ekranında Başvuru Sahibi alanına pilot ortak bilgileri, T.C. Kimlik Numarası/Vergi Kimlik Numarası alanına tüm ortakların bilgisi getirilir. *Şikayet konusu işlemin/durumun farkına varıldığı/tebliğ edildiği tarih* bilgisi ve *Şikayet konusu işlem ve şikayet nedenleri* bilgisi kullanıcı tarafından girilir.

|                                                                                                    |                                  |                    | EINEL OZTORA •                                      | lenia +                           |
|----------------------------------------------------------------------------------------------------|----------------------------------|--------------------|-----------------------------------------------------|-----------------------------------|
| İhale İşlemleri İlan İşlemleri Teklif İşlemleri Kayıt İşlemleri Sorgular                                                                                                    | ıma İşlemleri Tebligat İşlemleri | EKAP Akademi       | 4                                                   | Summary Contract Notice           |
| 2020/598 il                                                                                                    | İKN'li İhalenin Şikayet Ba       | şvuru Dilekçesi    |                                                     |                                   |
| Ortak girişim olarak mı gerçek/tüzel kişi olarak mı şikayet dilekçe:                                                                                                    | si oluşturmak istiyorsunuz?      | ● İş O<br>● Pilc   | rtaklığı 🔘 Konsorsiyum<br>bt/Koordinatör Ortaklık 🔘 | Gerçek/Tüzel kişi<br>Tüm Ortaklık |
|                                                                                                    |                                  | iş orta            | aklığı 1 🗙                                          | T                                 |
| Başvuru Sahibi                                                                                                    | AHU GÜL, Adres:ANKARA 06         | 740, Faks:03122222 | 211                                                 |                                   |
| T.C. Kimlik Numarası / Vergi Kimlik Numarası                                                                                                    |                                  |                    |                                                     |                                   |
| Vekili/Temsilcisi                                                                                                    | EMEL ÖZTÜRK                      |                    |                                                     |                                   |
| İhale Kayıt Numarası (İKN)                                                                                                    | 2020/598                         |                    |                                                     |                                   |
| Başvuru konusu ihalenin adı                                                                                                    | Sarf Malzemeleri Alimi           |                    |                                                     |                                   |
| Şikayet konusu işlemin/durumun farkına varıldığı/tebliğ edildiği tarih                                                                                                    | 01.04.2020                       |                    |                                                     |                                   |
| Şikayet konusu işlem ve şikayet nedenleri (Bu bölümde şikayet<br>konusu işlemlerin hangi yönden ihale mevzuatına aykırı olduğu<br>açıklanarak buna ilişkin kanıtların belirtilmesi gerekmektedir.) | Elektronik sikavet testi         |                    |                                                     |                                   |

Şekil 49

Pilot ortak gerçek kişi olup vekil temsilcisi aracılığıyla şilkayet başvurusu düzenlediğinden dolayı; Vekaletname Bilgileri EKAP üzerinden sorgulanmalıdır.

(Başvuranın gerçek kişi olması durumunda;

1- Bizzat başvurması halinde temsile ilişkin herhangi bir belge istenilmeyecektir.

2- Avukat olmayan temsilcisi aracılığı ile başvurmaları halinde: Vekaletname Bilgisi EKAP üzerinden sorgulanabilecektir. <u>Bkz:3.1 başlık</u>)

| <ul> <li>Vekaletname Bilgileri</li> </ul> |     |  |
|-------------------------------------------|-----|--|
| Vekaletname Seçiniz                       | Seç |  |

| Calil | <b>FO</b> |
|-------|-----------|
| Şekii | 50        |

Hacettepe Üniversitesi Teknokent Yerleşkesi, Kamu İhale Kurumu Binası 1596. Cadde, NO:8 06800 Beytepe/Çankaya/ANKARA Açılan Vekaletname Tarihçe Sorgulama penceresinde, daha önceki sorgu sonuçları listelenir. Seçilenleri Aktar butonu ile seçilen sorgu sonucu *Temsile Yetkili Olunduğuna Dair Belgeler'de* gösterilir.

|                                     |                             | Vekale         | tname Tarihç | e Sorgulama;                            |                       |                       |                      |
|-------------------------------------|-----------------------------|----------------|--------------|-----------------------------------------|-----------------------|-----------------------|----------------------|
|                                     |                             |                |              |                                         |                       |                       |                      |
|                                     |                             |                |              |                                         |                       |                       |                      |
| Vekalet Veren<br>Ad-Soyad<br>/Unvan | Vekalet Veren<br>TCKN/VKN   | Vekil Ad-Soyad | Vekil TCKN   | Vekaletnameyi<br>Düzenleyen<br>Noterlik | V.Düzenleme<br>Tarihi | V.Yevmiye<br>Numarası | Geçerlilik<br>Tarihi |
| AHU GÜL                             | 33344455540;<br>44455566650 | Emel Öztürk    |              | BODRUM 1                                | 30.11.2018            | 848                   |                      |
|                                     |                             |                |              |                                         |                       |                       |                      |
|                                     |                             |                |              |                                         |                       |                       |                      |
|                                     |                             |                |              |                                         | Yeni S                | Sorgu Seçileni        | leri Aktar Kaj       |
|                                     |                             |                |              |                                         |                       |                       |                      |

Şekil 51

**Yeni Sorgu** butonu ile *Temsile Yetkili Olunduğuna Dair Belge Sorgulama* sayfası açılır. İlgili bilgiler girilerek Vekaletname bilgisi sorgulanır.

|          | екар ани gül                                                                                                    |                                  |                     |                    | EMEL Ö               | ZTÜRK 👻 Te       | ema 🔻                 |
|----------|----------------------------------------------------------------------------------------------------|----------------------------------|---------------------|--------------------|----------------------|------------------|-----------------------|
| e İşleml | eri İlan İşlemleri Teklif İşlemleri Kayı                                                                                              | İşlemleri Sorgulama İşlemleri    | Tebligat İşlemleri  | EKAP Akademi       | el.                  | Su               | mmary Contract Notice |
| ems      | sile Yetkili Olduğuna                                                                                                    | Dair Belge Sorg                  | ulama               |                    |                      |                  |                       |
| Ent      | egrasyon Türleri                                                                                                    |                                  |                     |                    |                      |                  |                       |
|          |                                                                                                    |                                  |                     | • V                | ekaletname / Azilnam | e / İstifaname S | orgulama              |
|          | Vekaletname sorgulama uygulamasında                                                                                                   | 1 Mart 2016 ve sonrasında haz    | tirlanan vekaletnar | ne işlemleri sorgu | anabilmektedir.      |                  |                       |
| Şirk     | ket Listesi                                                                                                    |                                  |                     |                    |                      |                  |                       |
| Seç      |                                                                                                    | Şirket Adı                       |                     |                    | Şirket Bağlantısı    | TC Kimlik No     | o Vergi Kimlik No     |
| ۲        | AHU GÜL                                                                                                    |                                  |                     | к                  | endisi               |                  |                       |
| ۲        | Noterlikle Hazırlanan Vekaletnameler 🧼 K<br>T.C. Kimlik Numarası / Yabancı Kimlik<br>Numarası 🗨<br>Noterlik Adı *<br>Yevmiye Tarihi * | BODRUM 1 - 0480101<br>30.11.2018 | × •                 |                    |                      |                  |                       |
|          | Yevmiye No *                                                                                                    | 848 Sorgu Tarihçe                |                     |                    |                      |                  |                       |

Şekil 52

Sorgu sonucu Şikayet Başvurusu için Seçilenler alanında gösterilir ve aynı zamanda bilgisayara zip dosyası olarak otomatik indirilir.

Şekil 53

| 22233344430_icin_vekaletname_sonucu (1).zip         |               |                                            | - 0               | ×     |
|-----------------------------------------------------|---------------|--------------------------------------------|-------------------|-------|
| Dosya Komutlar Araçlar Sık Kullanılanlar Seçenekler | Yardım        |                                            |                   |       |
| He Diving Chart Tat Ft Göter Sil                    | Dul Cibirbr   |                                            |                   |       |
|                                                     |               |                                            |                   |       |
| T a 3344430_icin_vekaletname_sonucu (1).zip\9d88    | 5e8b-c6/c-45e | e3-bb90-eac3de74d6e4 - ZIP arşıv, paketsiz | z boyut 658.502 b | ayt ~ |
| Ad                                                  | Boyut         | Paket Tür Değişme                          | CRC32             |       |
|                                                     |               | Dosya klasörü                              |                   |       |
| Azilnamelslemi1                                     |               | Dosya klasörü                              |                   |       |
| Duzeltmelslemi                                      |               | Dosya klasörű                              |                   |       |
| Listifanamelslemi1                                  |               | Dosya klasoru<br>Dosya klasörü             |                   |       |
|                                                     | 15 553        | 3 074 Chrome HTML 8 04 2020 2              | 717020            |       |
| ↓ IslemEkPdf.pdf                                    | 293.134       | 252.831 Adobe Acroba 8.04.2020 2           | 22EBE3            |       |
| 🚡 IslemUyari.pdf                                    | 277.773       | 237.682 Adobe Acroba 8.04.2020 2           | 8F2410            |       |
|                                                     |               |                                            |                   |       |
|                                                     |               |                                            |                   |       |
|                                                     |               |                                            |                   |       |
|                                                     |               |                                            |                   |       |
|                                                     |               |                                            |                   |       |
|                                                     |               |                                            |                   |       |
|                                                     |               |                                            |                   |       |
|                                                     |               |                                            |                   |       |
|                                                     |               |                                            |                   |       |
|                                                     |               |                                            |                   |       |
|                                                     |               |                                            |                   |       |
|                                                     |               |                                            |                   |       |
|                                                     |               | Toplam 4 klasör ve 586 460 bavt 3 dosva    |                   |       |
|                                                     |               | replant i klusor ve soo too sayt s dosya   |                   |       |

Şekil 54

Şikayet Dilekçesine Aktar butonu ile *Temsile Yetkili Olunduğuna Dair Belgeler* alanında gösterilir.

| Temsile Yetkili Olunduğuna Dair Belgeler                                                                                                    |
|----------------------------------------------------------------------------------------------------|
| Vekaletname Bilgileri     TCKN     (Kendisi) için Vekalet Verilen     TCKN/YKI:Notorilk Adı BODRUM     Tyvmiye Tarihi 30.11.2018; Yevmiye No 848 için     Vekaletname / Azilname / İstifaname Bilgisi     Temizle |

Şekil 55

Kullanıcı, şikayet dosyasına eklemek istediği diğer belgeleri "Dosya Seç" butonu ile yükler ve **Kaydet** butonuna tıklar.

|                                           | Varsa Şikayet Konusu ile İlgili Diğer Bilgi ve Belgeler |         |
|-------------------------------------------|---------------------------------------------------------|---------|
| Choose File test.docx                     |                                                         |         |
| Yüklenmiş Dokümanlar                      |                                                         |         |
| Aradığınız kriterlere uygun kayıt bulunam | adı.                                                    |         |
|                                           |                                                         |         |
| 🖌 Geri Dön                                |                                                         | 🗸 Kayde |
|                                           |                                                         |         |
|                                           |                                                         |         |

Şekil 56

E-şikayet başvuru dilekçesinin başarı ile kaydedildiğine dair mesaj gösterilir.

| K 🗽 ekap ahu gul                                                                                                | EMEL ÖZTÜRK 🔻 Tema 👻                                                                                      |
|----------------------------------------------------------------------------------------------------|----------------------------------------------------------------------------------------------------|
| İhale İşlemleri İlan İşlemleri Teklif İşlemleri Kayıt İşlemleri Sorgulama İşlemleri Tebligat İşlemleri EKAP Aka | ademi 🚽 Summary Contract Notice 🏟                                                                         |
| E-Şikayet Başvuru Dilekçe İşlemleri                                                                             |                                                                                                    |
| E-Şikayet dilekçe işlemleri başarılı bir şekilde kaydedilmiştir.                                                |                                                                                                    |
| 2020/598 İKN'li İhalenin Şikayet Başvuru D                                                                      | Dilekçesi                                                                                                 |
| Ortak girişim olarak mı gerçek/tüzel kişi olarak mı şikayet dilekçesi oluşturmak istiyorsunuz?                  | Iş Ortaklığı Konsorsiyum Gerçek/Tüzel kişi     Pilot/Koordinatör Ortaklık Tüm Ortaklık     iş ortaklığı 1 |
| N Geri Dön                                                                                                    | C' Imzala                                                                                                 |

Şekil 57

Hacettepe Üniversitesi Teknokent Yerleşkesi, Kamu İhale Kurumu Binası 1596. Cadde, NO:8 06800 Beytepe/Çankaya/ANKARA Kaydetme işleminden sonraki Güncelleme ve İmzalama İşlemleri <u>3.1 başlığında</u> anlatıldığı şekilde gerçekleşmektedir. E-imza ile imzalanıp idareye gönderilen şikayet başvurusu için *Şikayet Gönderme Belgesi* oluşturulur. Aday, istekli veya istekli olabilecekler tarafından mesai saatleri içinde EKAP üzerinden şikayet başvurusu imzalandığında şikayet gönderme belgesi içerisinde yer alan "Gönderme Tarihi" olarak şikayet dilekçesinin imzalandığı tarih bilgisi gösterilir. Mesai saatleri dışında imzalanması durumunda ise gönderme tarihi olarak ilk iş gününün tarihi gösterilmektedir.

| angi yö | nden ihale mevzuatına aykırı olduğu açıklanarak buna |                          |  |
|---------|------------------------------------------------------|--------------------------|--|
| arın    |                                                      |                          |  |
|         |                                                      |                          |  |
|         |                                                      | 🚔 Yazdır                 |  |
|         |                                                      | Sikavet Gönderme Belgesi |  |
|         |                                                      | çıkayet Gonderme Beigesi |  |
|         | 1.İHALE BİLGİLERİ                                    |                          |  |
|         | İhale Kayıt Numarası                                 | :2020/623                |  |
| tem     | İhale Adı                                            | :Sarf Malzemeleri Alımı  |  |
|         | 2.IDARE BILGILERI                                    |                          |  |
|         | En Üst İdare                                         | :SAĞLIK BAKANLIĞI        |  |
|         | Üst İdare                                            | :BAKAN YARDIMCILIKLARI   |  |
|         | İdare                                                | : Test İdaresi           |  |
|         | İl-İlçe                                              | : ANKARA-ÇANKAYA         |  |
| 3 De    | 3.ŞİKAYET BİLGİLERİ                                  |                          |  |
|         | Şikayet Eden Aday/İstekli Olabilecek/İstekli Türü    | :Gerçek Kişi             |  |
|         | Adı Soyadı/Ticaret Unvanı                            | :AHU GÜL                 |  |
|         | TCKN/VKN                                             |                          |  |
|         | Şikayet Konusu İşlemin Farkına Varıldığı Tarih       | :01.04.2020              |  |
|         | Gönderme Tarihi                                      | :07.04.2020              |  |
|         |                                                      |                          |  |

#### Şekil 58

İsteklinin şikayet dilekçesi oluşturmak istediği ihalede teklif bilgisi yoksa uyarı gösterilir.

| 🗶 💽 ekap                                                                                                    | EMEL ŐZTÜRK 🔻 📲 Tema 🕶                     |  |  |  |  |  |  |  |  |
|----------------------------------------------------------------------------------------------------|--------------------------------------------|--|--|--|--|--|--|--|--|
| İhale İşlemleri İlan İşlemleri Teklif İşlemleri Sözleşme Öncesi Kayıt İşlemleri Sorgulama İşlemleri Tebligat İşleml                                                                                                    | əri EKAP Akademi Summary Contract Notice 🔅 |  |  |  |  |  |  |  |  |
| E-Şikayet Başvuru Dilekçe İşlemleri                                                                                                    |                                            |  |  |  |  |  |  |  |  |
| Seçilen ihalede pilot iş ortaklığı olarak verilen teklif bilgisi bulunmamaktadır. EKAP üzerinden e-şikayet yap                                                                                                    | ılamamaktadır.                             |  |  |  |  |  |  |  |  |
| 2020/629 İKN'li İhalenin Şikayet Başvuru Dileko                                                                                                    | çesi                                       |  |  |  |  |  |  |  |  |
| Ortak girişim olarak mı gerçek/tüzel kişi olarak mı şikayet dilekçesi oluşturmak istiyorsunuz? <ul> <li>Iş Ortaklığı</li> <li>Konsorsiyum</li> <li>Gerçek/Tüzel kişi</li> </ul> <li>Pilot/Koordinatör Ortaklık</li> <li>Tüm Ortaklık</li> |                                            |  |  |  |  |  |  |  |  |
| K Geri Don                                                                                                    |                                            |  |  |  |  |  |  |  |  |
| Sekil 59                                                                                                    |                                            |  |  |  |  |  |  |  |  |

# 5. İMZAGER PROGRAMININ KURULUMU

Seçilen ihalede daha önce oluşturulan şikayetler durumları ile birlikte *Düzenlenen Şikayetler* tablosunda listelenir. İmzager programı kurulumu için listeleme ekranında yer alan "Programı indirmek için tıklayınız" bağlantısına tıklanır.

| AHU GÜL - Tema -         |                                        |                                      |                                           |                                      |                                                  |                                     |                                                |                                       |                              |    |
|--------------------------|----------------------------------------|--------------------------------------|-------------------------------------------|--------------------------------------|--------------------------------------------------|-------------------------------------|------------------------------------------------|---------------------------------------|------------------------------|----|
| ale İşlemleri            | İlan İşlemleri                         | Teklif İşlemleri                     | Sözleşme Öncesi                           | Kayıt İşlemleri                      | Sorgulama İşlemleri                              | Tebligat İşlen                      | nleri EKAP Akadem                              | i 📢                                   | Summary Contract Notice      | \$ |
| -Şikaye                  | et Başvı                               | uru Dilek                            | çe İşleml                                 | eri                                  |                                                  |                                     |                                                |                                       |                              |    |
|                          |                                        | 2020/61                              | 1 İKN'li İhalenin                         | Şikayet Yetki                        | isi Rolü Atama/Şi                                | kayet Başvı                         | ırusu Düzenleme                                | İşlemleri                             |                              |    |
| Düzenlene                | n Şikayetler                           |                                      |                                           |                                      |                                                  |                                     |                                                |                                       |                              |    |
|                          | Sira No                                |                                      | Kayıt Tarihi                              | İdareye Gö                           | nderilme Tarihi                                  |                                     | İşlemler                                       |                                       | Durum                        |    |
| 1                        |                                        | 20.04.202                            | 0 15:11:24                                | 20.04.2020 15                        | :17:17                                           | Q Görüntüle                         | 🛓 İndir                                        |                                       | Gönderme Süreci              |    |
| 2                        |                                        | 21.04.202                            | 0 12:12:01                                |                                      | 3327                                             | 🛙 Güncelle                          | 1 Rol Atama                                    | Sil                                   | Düzenleme Süreci             |    |
| <ul><li>Yeni K</li></ul> | ⊥ İndir buto<br>osyasına, yine<br>ayıt | nu ile indirdiğini<br>bu program üze | z dosyaları, Kamu<br>ırinde yer alan "İmz | Sertifikasyon Me<br>alanan İçeriği G | ərkezi'nin İmzager pro<br>öster" butonu ile eriş | ogramı ile açıp<br>ebilirsiniz. Pro | ə imza bilgilerini göre<br>gramı indirmek için | ebilir ve e-şik<br><b>tıklayınız.</b> | xayet bilgilerini içeren zip |    |

Şekil 60

Kamu Sertifikasyon Merkezi sayfası açılır ve bilgisayarın işletim sistemine ve özelliklerine uygun olan versiyon indirilir.

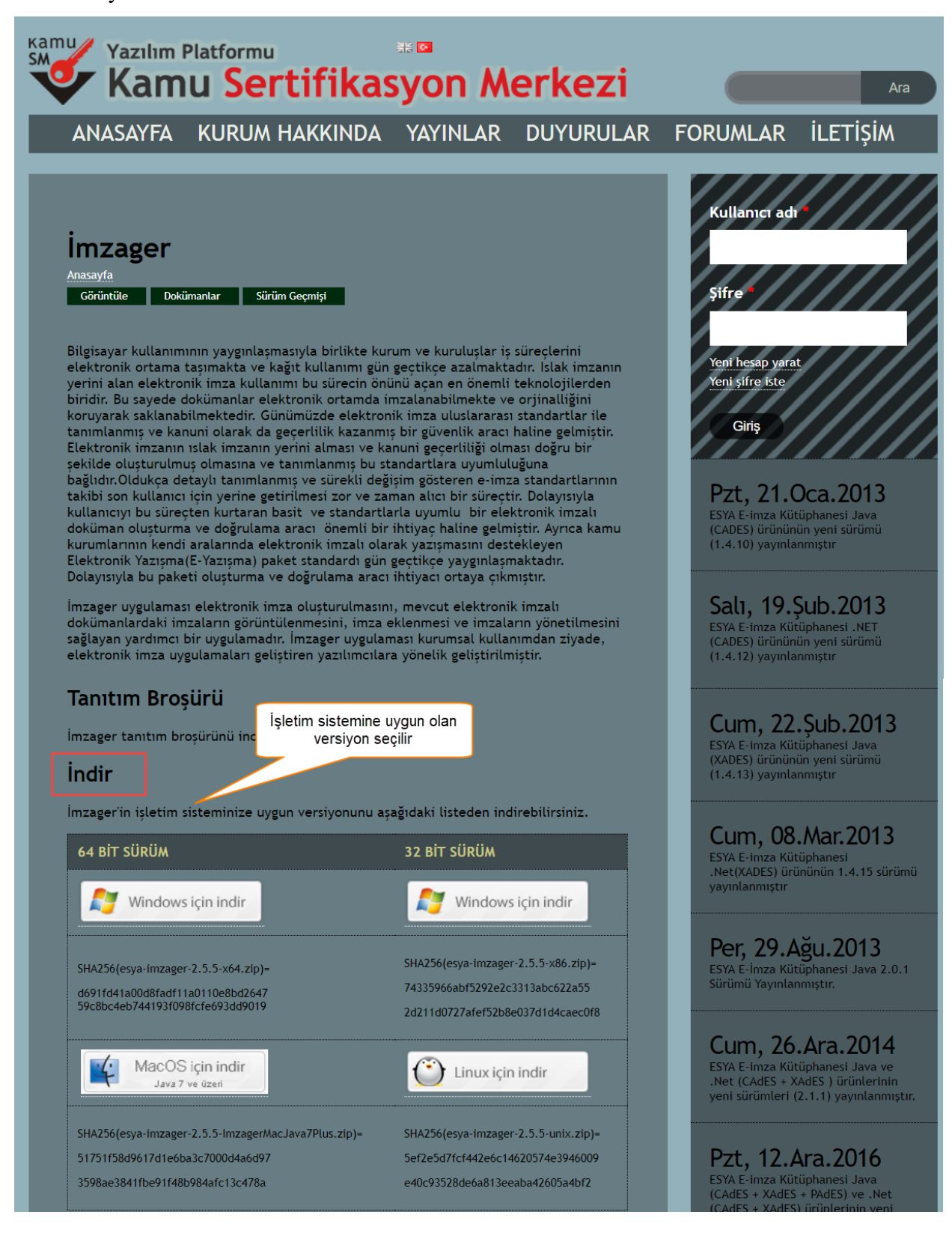

Şekil 61

İndirilen zip dosyasında imzager.exe dosyası çalıştırılır.

| 📴 esy  | a-imzager-2  | 2.5.5-x6 | 54 (1).zip |              |               |          |           |          |       |             |          | _   |        | × |
|--------|--------------|----------|------------|--------------|---------------|----------|-----------|----------|-------|-------------|----------|-----|--------|---|
| Dosya  | Komutlar     | Araçla   | ar Sik Ku  | illanılanlar | Seçenekle     | er Yardı | m         |          |       |             |          |     |        |   |
| Ekle   |              |          | Tost Et    | Göstar       | Sil Sil       | <b>O</b> | Sihirba   |          |       | VirücTara   |          |     |        |   |
|        |              | şıkarı   |            |              | 50<br>10 1    | Dui      | 5000      |          |       | virusiara   | Açıklama | 217 |        |   |
|        | esya-im      | zager-   | -2.5.5-X64 | (1).zip - Z  | iP arşıv, pak | etsiz do | yut 36.32 | 3.296 ba | yt    |             |          |     |        | ~ |
| Ad     |              |          | $\sim$     |              |               | E        | Boyut     | Paket    | Tür   |             | Değişm   | e   | CRC32  |   |
| Ш.,    |              |          |            |              |               |          |           |          | Dos   | sya klasörü |          |     |        |   |
| 🔳 esya | i-imzager-2. | 5.5-x64  | 4.exe      |              |               | 36.32    | 23.2 3    | 5.552.6  | Uyg   | gulama      | 10.04.20 | )20 | 4701B1 |   |
|        |              |          |            | _            |               |          |           |          |       |             |          |     |        |   |
|        |              |          |            |              |               |          |           |          |       |             |          |     |        |   |
|        |              |          |            |              |               |          |           |          |       |             |          |     |        |   |
|        |              |          |            |              |               |          |           |          |       |             |          |     |        |   |
|        |              |          |            |              |               |          |           |          |       |             |          |     |        |   |
|        |              |          |            |              |               |          |           |          |       |             |          |     |        |   |
|        |              |          |            |              |               |          | То        | plam 36  | .323. | 296 bayt 1  | dosya    |     |        |   |

Şekil 62

İmzager sihirbazında İleri butonuna tıklanır.

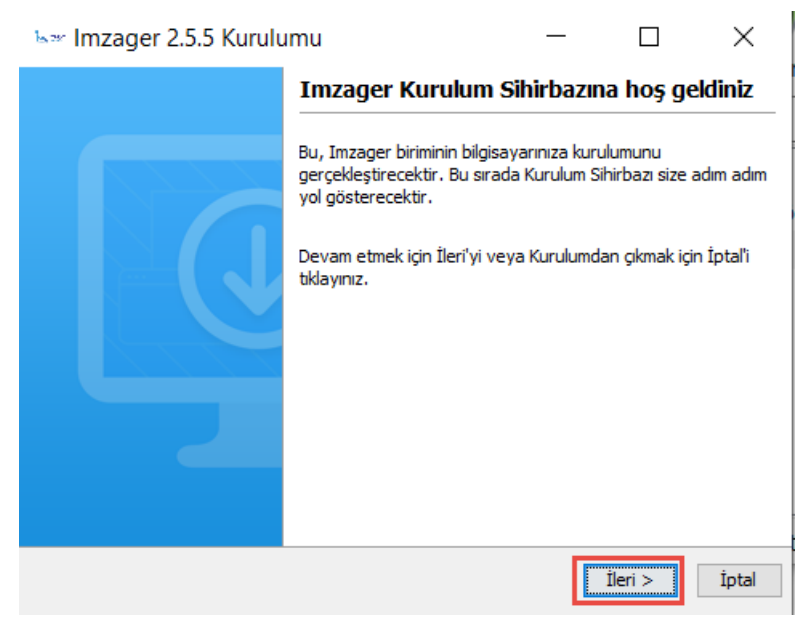

Şekil 63

"Sözleşmeyi kabul ediyorum" seçilerek İleri butonuna tıklanır.

| ⊾∞ Imzager 2.5.5 Kurulumu                                                                                                    | I                                                                                                    | —                                                                                         |                                                         | $\times$ |
|----------------------------------------------------------------------------------------------------|----------------------------------------------------------------------------------------------------|-------------------------------------------------------------------------------------------|---------------------------------------------------------|----------|
| Lisans Sözleşmesi<br>Devam etmeden önce lütfen aşağ                                                                                                    | jıdaki önemli bilgileri ok                                                                                                    | uyunuz.                                                                                   |                                                         |          |
| Lütfen aşağıdaki Lisans Sözleşmesir<br>sözleşmenin koşullarını kabul etmen                                                                                                    | ni okuyunuz. Kuruluma<br>iz gerekir.                                                                                              | devam etmede                                                                              | n önce bu                                               |          |
| 12) İMZAGER'in sağlayı<br>API ve MA3 API'nin ilgili tüm bileşe<br>ilgili kanun ve kanun hükmünde ka<br>hakları (telif, know-how, patent, f<br>tescil edilmesi koşuluna bağlı olmak | cısı ve sahibi TÜBİTAK<br>nlerinin üzerindeki Fikir<br>rarnamelerden doğan i<br>aydalı model, satış, lisa<br>sızın TÜBİTAK BİLGEM | BİLGEM olup, İ<br>ve Sanat Eserl<br>üüm fikri ve sına<br>ans, değişiklik, ü<br>'e aittir. | MZAGER, MA<br>eri Kanunu v<br>i mülkiyet<br>iretim vs.) | A3 ^/e   |
| Sözleşmeyi kabul ediyorum     Sözleşmeyi kabul etmiyorum     Install4j                                                                                                    |                                                                                                    | < Geri                                                                                    | İleri >                                                 | İptal    |
|                                                                                                    |                                                                                                    |                                                                                           |                                                         |          |

Şekil 64

İmzager programının yükleneceği yer seçilerek İleri butonuna tıklanır.

| Imzager 2.5.5 Kurulumu                                                             | _          |                    | ×     |
|------------------------------------------------------------------------------------|------------|--------------------|-------|
| Hedef Dizini seçiniz<br>Imzager programının yüklenmesini istediğiniz yeri seçiniz. |            |                    |       |
| Imzager programının yüklenmesini istediğiniz dizini seçiniz, ar                    | dından İle | eri'yi tıklayınız. |       |
| C:\Program Files\Imzager                                                           |            | Gö                 | zat   |
| Gerekli olan disk alanı: 43 MB                                                     |            |                    |       |
| Boş olan disk alanı: 127 GB                                                        |            |                    |       |
|                                                                                    |            |                    |       |
|                                                                                    |            |                    |       |
|                                                                                    |            |                    |       |
|                                                                                    |            |                    |       |
| install4j                                                                          |            |                    |       |
| <                                                                                  | Geri       | İleri >            | İptal |

Şekil 65

Başlat menüsündeki yeri beliritlerek İleri butonuna tıklanır.

| b∞ Imzager 2.5.5 Kurulumu                                                                                                    | _                  |                | ×        |
|----------------------------------------------------------------------------------------------------|--------------------|----------------|----------|
| <b>Başlat Menüsü Dizinini Seçiniz</b><br>Kurulumun programın kısayollarını yerleştirmesini istediği                              | iniz yeri belirtin | iz.            |          |
| Kurulumun programın kısayollarını yerleştirmesini istediğini<br>sonra İleri'yi tıklayınız.<br>🖌 Başlatma menüsünde dizin oluştur | iz Başlat Menüs    | sü dizinini se | çiniz,   |
| Imzager                                                                                                    |                    |                |          |
| Accessories                                                                                                    |                    |                | ^        |
| Administrative Tools                                                                                                    |                    |                |          |
| Java<br>K-Lite Codec Pack                                                                                                    |                    |                | <b>v</b> |
| Tüm kullanıcılar için kısa yol oluştur                                                                                           |                    |                |          |
| install4j                                                                                                    |                    |                |          |
|                                                                                                    | < Geri             | İleri >        | İptal    |

Şekil 66

| ⊾∞ Imzager 2.5.5 Kurulumu                                                                                           | _                                  |                             | $\times$ |
|----------------------------------------------------------------------------------------------------|------------------------------------|-----------------------------|----------|
| <b>Dosya çağrışımlarını seçiniz</b><br>Hangi dosya çağrışımlarının oluşturulmasını istersiniz?                      |                                    |                             |          |
| Oluşturulmasını istediğiniz dosya çağrışımlarını seçiniz,<br>çağrışımlarını temizleyiniz. Devam etmeye hazır olduğu | oluşturmak ist<br>nuzda İleri'yi t | emediğiniz d<br>tıklayınız. | osya     |
| ✓ İmzager dosyası (*.imz)                                                                                           |                                    |                             |          |
| ✓ İmzager dosyası (*.p7s)                                                                                           |                                    |                             |          |
|                                                                                                    |                                    |                             |          |
|                                                                                                    |                                    |                             |          |
|                                                                                                    |                                    |                             |          |
| install Ai                                                                                                    |                                    |                             |          |
| נדווסגנו ו                                                                                                    | < Geri                             | İleri >                     | İptal    |

Şekil 67

| b∞ Imzager 2.5.5 Kurulu                                     | imu                        | _                    |                | $\times$ |
|-------------------------------------------------------------|----------------------------|----------------------|----------------|----------|
| <b>Ek Görevleri Seçiniz</b><br>Hangi ek görevlerin gerçekle | stirilmesini istiyorsunuz? |                      |                |          |
| Kurulumun Imzager programını<br>sonra İleri'yi tıklayınız.  | kurarken gerçekleştirm     | esini istediğiniz el | k görevleri se | çiniz,   |
| Masaüstü simgesi oluştur                                    |                            |                      |                |          |
|                                                             |                            |                      |                |          |
|                                                             |                            |                      |                |          |
| install4j —                                                 |                            | < Geri               | İleri >        | İptal    |
|                                                             | Şekil 68                   |                      |                |          |
| 🖙 Imzager 2.5.5 Kurulu                                      | ımu                        | _                    |                | ×        |
|                                                             | Imzager Kurul              | um Sihirbaz          | ı tamamla      | nıyor    |

 Kurulum, Imzager programının bilgisayarınıza kurulumunu tamamladı. Yüklü simgeleri seçerek uygulamayı başlatabilirsiniz.

 Kurulum'dan çıkmak için Son'u tiklayınız.

Şekil 69

Kurulum başarı ile tamamlanmıştır.